## ANDROID MULTIMEDIA MONITOR

## USER MANUAL T10003DAB

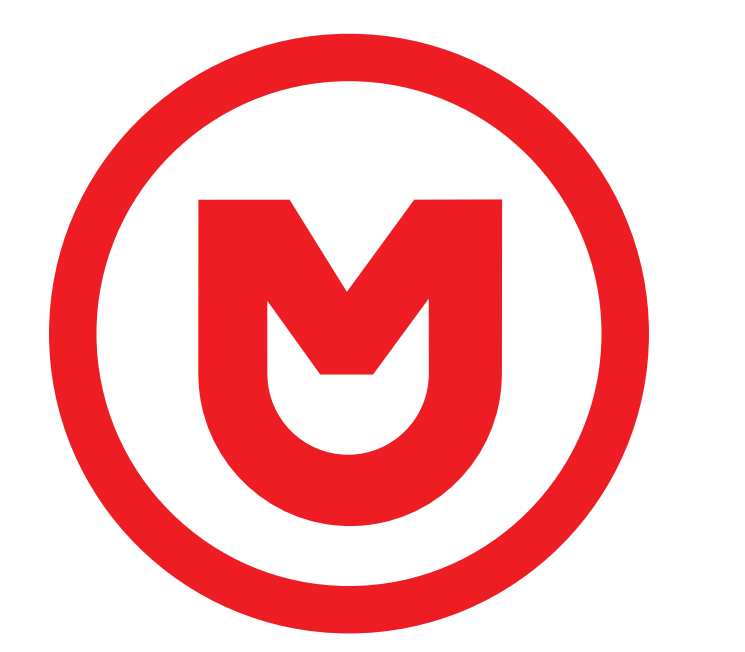

# MACROM

## Contents

| Safety Precautions            |     |
|-------------------------------|-----|
| Warning                       | 2   |
| Product overview              | 3   |
| Applications                  | 4   |
| Applications customization    | 4   |
| System Setting                |     |
| Video                         | 5   |
| General                       | 6-7 |
| Wallpaper                     | 7   |
| Wi-Fi                         | 8   |
| Bluetooth                     | 8   |
| Language                      | 8   |
| Volume Level                  | 9   |
| Navigation                    | 9   |
| Illumination key              | 9   |
| SWC                           | 9   |
| Radio                         | 10  |
| DAB                           | 11  |
| Video                         | 12  |
| Music                         | 13  |
| Bluetooth                     | 14  |
| Apple Link Connection         | 15  |
| Android Link Connection       | 16  |
| Bluetooth                     | 17  |
| A2DP Audio Streaming          | 17  |
| DSP (digital sound processor) |     |
| Connections overview          |     |
| Specifications                | 21  |
| Declaration of conformity     |     |

## **Safety Precautions**

Thank you for purchasing this product. Please read through these operating instructions so you will know how to operate your model properly. After you've finished reading the instructions, keep this manual in a safe place for future reference.

Only connect the unit to a 12-volt power supply with negative grounding.

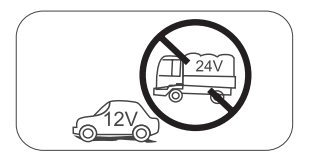

Never install this unit where the operation & condition for safe driving is impaired.

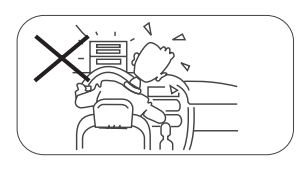

Never use the video display function in the front when driving to prevent the violation of laws & regulations and also to reduce the risk of traffic accident except for using rear view video camera. Please don't change the fuse on the power cord without professional guidance, using improper fuse may cause damage to this unit or even cause fire.

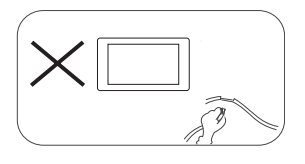

Please contact your nearest dealer if one of the following symptoms is experienced:

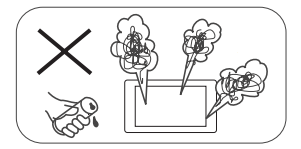

- (a). Water or other objects enters the unit.
- (b). There is smoke.
- (c). Peculiar smell.

To ensure safe driving, please adjust the volume to a safe and comfortable level in case of emergency situations.

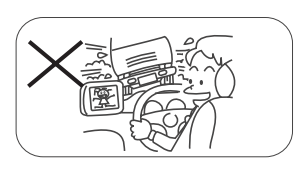

Never expose this unit, amplifier, and speakers to moisture or water to prevent electric sparks or fire.

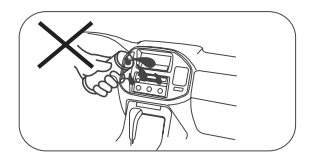

## Safety Precautions

- 1. Never disassemble or adjust the unit without any professional guidance. For details, please consult any professional car shop / dealer for inquiry.
- If the front panel or TFT monitor is dirty, please use a clean silicone cloth and neutral detergent to wipe off the spot. Using a rough cloth and non-neutral detergent such as alcohol for cleaning may result in scratching or decoloration to the monitor.
- 3. If any abnormal behavior of the unit is found, please refer to trouble shooting guide of this manual. If no relevant information is found, please press the [RESET] key on the front panel to resume factory default.
- 4. If you have parked the car in hot or cold weather for a long time, please wait until the temperature in the car becomes normal before operating the unit.
- 5. Using the car heater in low temperature environment may result in moisture inside the unit, DO NOT use the unit in this situation. Eject the disc and wipe off the moisture on the disc. If the unit still doesn't work after a few hours, please contact the service center.
- 6. Do not impact the LCD monitor which could cause damage.
- 7. To prevent damage to the screen, avoid touching it with sharp objects.
- 8. To provide a clear demonstration and an alternative for easy understanding to the operation of this unit, graphic illustrations are used.
- However, some illustrations are different from the actual images displayed on the screen.
- 9. Operate the unit correctly according to this manual to prevent unnecessary problem. The guarantee won't be valid if the problem is caused by inappropriate operation.

## Warning

#### Detect parking brake

- In order to be able to install the android application, the handbrake connection must be connected. Engage the parking brake for APP installation.
- Connect the cable "BRAKE" to the parking brake switch to view video files on the TFT monitor. Engage the parking brake for viewing videos.
- When the parking brake is not engaged, the monitor displays "Warning!!!, Video playback is disabled for your safety. Engage parking brake to watch video.", preventing the driver to watch content while driving. The rear screens are not interested in this inhibition.

#### Importante note:

This connection is indispensable for the proper operation.

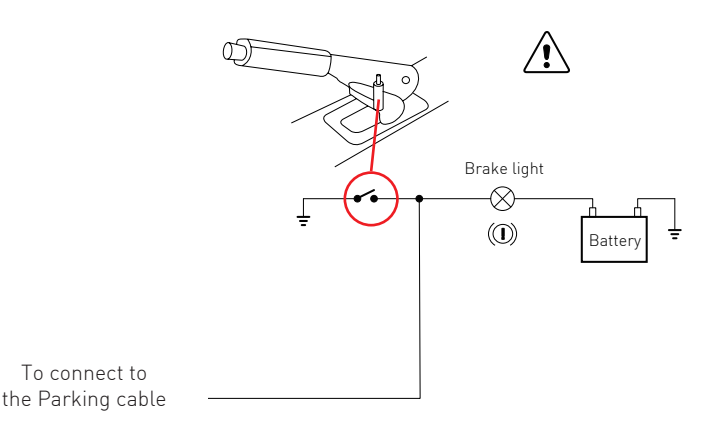

## Product overview

#### Power the unit On/Off

When the unit is connected to the vehicle ignition system the device turns on and off autonomously, keys in the "ON" position radio on, keys in the "OFF" position radio off.

If you want to turn off the unit while keeping the vehicle On, press the volume knob for two seconds and to turn the radio device back on, hold down the volume again for 2 seconds. Note:

if the radio has been turned off using the volume button, it is necessary to turn it back on using the volume button.

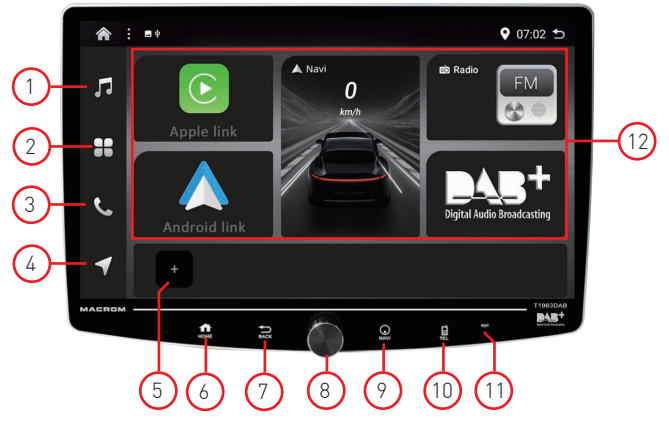

#### 1. Music

Press the 🎵 icon to access the music function of the device.

#### 2. Applications

Press the 🛢 icon to directly access the system applications.

#### 3. Phone

Press the **C** icon to access the Bluetooth function.

#### 4. Navigation

Press the ◀ icon to start the function of the chosen navigation system.

#### 5. Application Customization

Allows the 🛃 icon to access the selection of favorite applications.

6. Home

Press the  $\clubsuit$  icon to access the main page of the multimedia system.

7. Back

Press the 🖕 icon to return to the previous function.

#### 8. Power/Volume/Mute

- POWER: Press and hold the  $oldsymbol{\oplus}$  icon for two seconds to turn off the radio unit
- Volume: Rotate the knob to adjust the volume
- Mute: Short press 🕁 to activate Mute, press again to activate the audio.

#### 9. Navigation

Press the ◀ icon to start the function of the chosen navigation system.

#### 10. Telephone

Press the 🖬 icon to access the Bluetooth function.

#### 11. Reset

Press the reset button to reset the radio unit.

#### 12. Applications

Main applications of the multimedia system. Note the applications are not editable by the user.

## **Applications**

- 1. To access the applications of the multimedia device, press the [ 🎛 ] icon on the screen.
- 2. Drag the screen from right to left and vice versa to view the pages of the next or previous applications.
- 3. Select the icon among those present to activate the desired function.
- 4. Press Back [ 👈 ] to exit and return to the main home page.

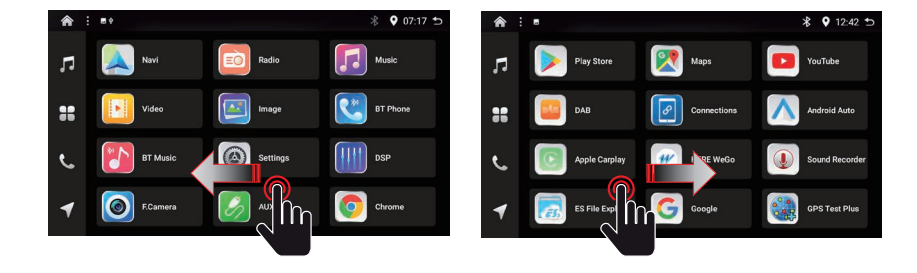

## **Application customization**

The system allows you to customize the bar below the menu with 5 additional applications.

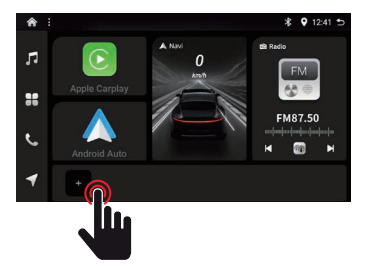

- 1. Press the 
  icon to access the selection of favorite applications.
- 2. Select the desired application(s) in sequence, a check mark next to the App shows the chosen selection.
- 3. Press OK to confirm the selection.
- 4. To delete or modify the selection, perform the process in reverse.

## System setting

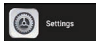

This "System Settings" section allows the user of the multimedia radio system to customize the multiple usage configurations of the device.

| 🏫 Settings 🗄 🗉 |                                                             | <b>9</b> 12:42 | Э |
|----------------|-------------------------------------------------------------|----------------|---|
| Video          |                                                             |                |   |
| General        | Set the camera hardware channel<br>AHD                      |                |   |
| 🕤 w.fi         | PreCamera video Input type<br>AHD_1010P_20HZ                |                |   |
| 8 Buetooth     | BackCamera video input type<br>Arti, mice, 2012             |                |   |
| Language       |                                                             | •              |   |
| Sound Effects  | Cre<br>Revening Mute                                        |                |   |
| Navigator      |                                                             |                | 2 |
| ColorLED       | Revensing Baseline<br>CFF                                   | •              | 0 |
| =              | A strands a first start with a front summer a free records. |                |   |

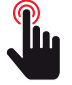

## Video

The following settings refer to the functions of the cameras connected to the device.

| Driving Video                                        | Motion video mode                                 |
|------------------------------------------------------|---------------------------------------------------|
| On                                                   | Active                                            |
| Off                                                  | Deactivate                                        |
| Front Camera                                         | Image display mode                                |
| Mirroring                                            | Image inverted on the horizontal axis             |
| Normal                                               | Normal image view                                 |
| Rear Camera                                          | Modalità di visualizzazione della immagine        |
| Mirroring                                            | Image inverted on the horizontal axis             |
| Normal                                               | Normal image view                                 |
| Set the camera hardware channel                      | Video input type                                  |
| AHD                                                  | AHD high resolution signal                        |
| AVM                                                  | 360 panoramic video signal (optional)             |
| AUX-CVBS                                             | Composite video signal                            |
| Front camera video input type                        | Front camera input video parameters               |
| CVSB_NTSC                                            | NTSC Composite Video                              |
| CVBS_PAL                                             | PAL Composite Video                               |
| AHD_720_30Hz                                         | High resolution video 720 dpi frequency 30Hz      |
| AHD_720_25Hz                                         | High resolution video 720 dpi frequency 25Hz      |
| AHD_1080_30Hz                                        | High resolution video 1080 dpi frequency 30Hz     |
| AHD_1080_25Hz                                        | High resolution video 1080 dpi frequency 25Hz     |
| Rear camera video input type                         | Back camera input video parameters                |
| CVSB_NTSC                                            | NTSC Composite Video                              |
| CVBS_PAL                                             | PAL Composite Video                               |
| AHD_720_30Hz                                         | High resolution video 720 dpi frequency 30Hz      |
| AHD_720_25Hz                                         | High resolution video 720 dpi frequency 25Hz      |
| AHD_1080_30Hz                                        | High resolution video 1080 dpi frequency 30Hz     |
| AHD_1080_25Hz                                        | High resolution video 1080 dpi frequency 25Hz     |
| TVI_720_30Hz                                         | Transport video 720 dpi frequency 30Hz            |
| TVI_720_25Hz                                         | Transport video 720 dpi frequency 25Hz            |
| TVI_1080_30Hz                                        | Transport video 1080 dpi frequency 30Hz           |
| TVI_1080_25Hz                                        | Transport video 1080 dpi frequency 25Hz           |
| Reversing Track                                      | Parking maneuver area                             |
| On                                                   | Parking area visible                              |
| Off                                                  | Parking area excluded not visible                 |
| Reversing Mute                                       | Mute source audio in Playback                     |
| On                                                   | Audio sorgente in playback disattina (Mute)       |
| Off                                                  | Audio sorgente in playback attiva (Play)          |
| Parking Assistance Guideline                         | Parking Assistance Guidelines                     |
| On                                                   | Active guidelines                                 |
| Off                                                  | Guidelines Off, Not Visible                       |
| Automatically enter the front camera after reversing | Auto front camera view mode                       |
| On                                                   | Front camera view automatically turns on          |
| Off                                                  | Front camera view turns off                       |
| Delay to exit the front camera                       | 1                                                 |
| Do not close                                         | Always active vision, manual exit via Back button |
| 5 seconds                                            | Active vision for 5 seconds automatic exit        |
| 10 seconds                                           | Active vision for 10 seconds automatic exit       |
| 15 seconds                                           | Active vision for 15 seconds automatic exit       |
| 20 seconds                                           | Active vision for 20 seconds automatic exit       |
| 30 seconds                                           | Active vision for 30 seconds automatic exit       |

## General

In the following settings refer to the general functions of the device.

#### AUDIO

| Filter                         | If the files selected are smaller than xxx kb will not play |
|--------------------------------|-------------------------------------------------------------|
| Without filter                 |                                                             |
| > 100kb                        |                                                             |
| > 300kb                        |                                                             |
| > 500kb                        |                                                             |
| > 800kb                        |                                                             |
| Buzzer                         | Audio beep when touching the screen                         |
| On                             | Active                                                      |
| Off                            | Disable (mute)                                              |
| Link USB device, Auto Playback | Audio playback in automatic mode                            |
| On                             | Activate when USB device is inserted                        |
| Off                            | Requires opening of dedicated audio APP                     |

#### RADIO

| Radio area     | Country radio tuner selector |
|----------------|------------------------------|
| USA            |                              |
| China          |                              |
| Japan          |                              |
| Europe         | Default setting              |
| Arab           |                              |
| OIRT           |                              |
| Soud America 1 |                              |
| Soud america 2 |                              |
| Korea          |                              |
| Australia      |                              |

#### PHONE LINK

| Phone Link Application |                              | Compatibility for device connectivity |
|------------------------|------------------------------|---------------------------------------|
|                        | NONE                         | None                                  |
|                        | AppleCarPlay                 | CarPlay only                          |
|                        | Android Auto                 | Android Auto only                     |
|                        | Apple CarPlay & Android Auto | All                                   |

#### NAVIGATION

|                                      | Navigation Split screen                         | Split Screen Navigation and Audio Apps |
|--------------------------------------|-------------------------------------------------|----------------------------------------|
|                                      | On                                              | Split screen active                    |
|                                      | Off                                             | Split screen off                       |
|                                      | Navigation position when switching split screen |                                        |
|                                      | Left side/top side                              | Left view mode                         |
|                                      | Right side/bottom side                          | Right view mode                        |
| Percentage on Navigation Mix (audio) |                                                 | Navi Audio Mixing with Audio App       |
|                                      | No Mix                                          | No audio mixing                        |
|                                      | 10                                              | 10% audio mix                          |
|                                      | $\downarrow$                                    | $\checkmark$                           |
|                                      | 50                                              | 50% audio mix                          |
|                                      | $\checkmark$                                    | $\checkmark$                           |
|                                      | 100                                             | 100% audio mix                         |

## General

The following settings refer to the general functions of the device.

| USB port 0 protocol |        | Determine USB protocol |
|---------------------|--------|------------------------|
|                     | USB2.0 | Transfer speed 480mbts |
|                     | USB1.0 | Transfer speed 12mbts  |
| USB 1 protocollo    |        |                        |
|                     | USB2.0 | Transfer speed 480mbts |
|                     | USB1.0 | Transfer speed 12mbts  |

#### DISPLAY

| Headlight Switch | Front key illumination                |
|------------------|---------------------------------------|
| On               | Always on with the device in Power On |
| Off              | Ignition via car lighting service     |

#### USER INTREFACE

| UI | User Interface Graphic Pattern |
|----|--------------------------------|
| X5 | Not editable by the user       |

## Wallpaper

1

The T1003DAB device allows you to change the graphic wallpaper with a series of images pre-loaded in the product memory.

Select the page  $\clubsuit$  (Home) and press the icon to define the desired wallpaper. Once you have finished choosing, press "Set wallpaper" to confirm the desired graphic.

- 1. Select the page (  $\bigstar$  ) and press the 🛃 icon to define the desired background.
- 2. Drag the bar from right to left and vice versa to view the available backgrounds
- 3. Select the desired background.
- 4. Confirm your choice by pressing [Sel wallpaper].

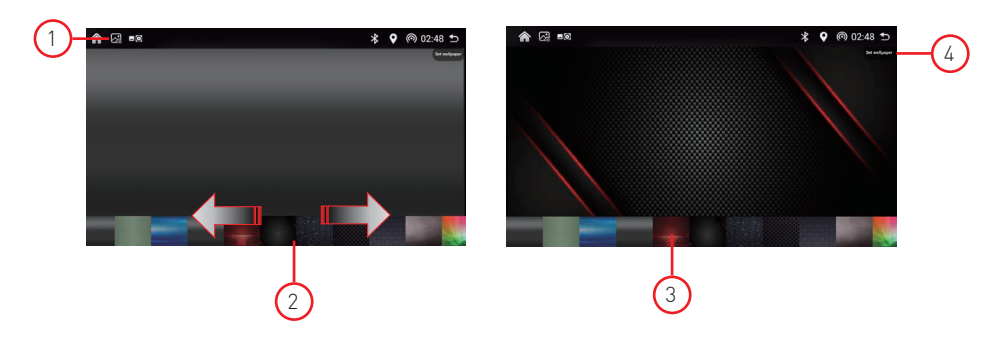

## WiFi

Select "click to join" to get Wi-Fi, then select the desired access points and enter the password.

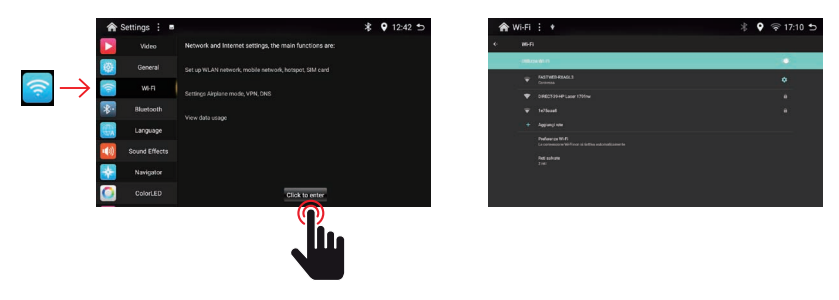

## Bluetooth

Select "click to enter" to access the list of Bluetooth devices you want to pair with the device. Select the device to connect via BT, a pairing request will be displayed on the device to be paired, confirm the pairing and the screen shows the connection.

The maximum pairing is two devices at the same time.

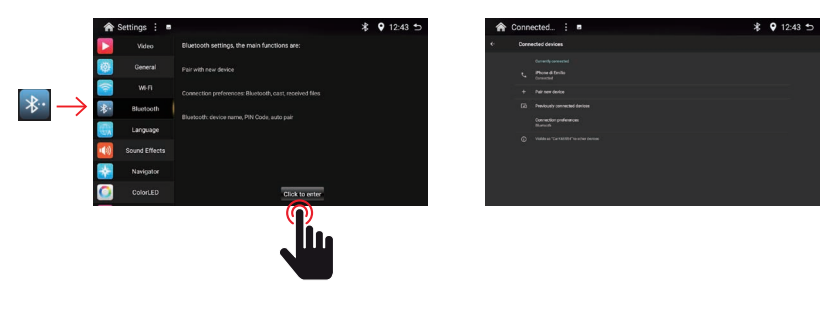

### Language

Select the desired language to display the menu texts in your original language. In addition to the languages represented, you can add additional languages included in the system by pressing (+) More, "Add a language" selects the language to add to the remaining ones.

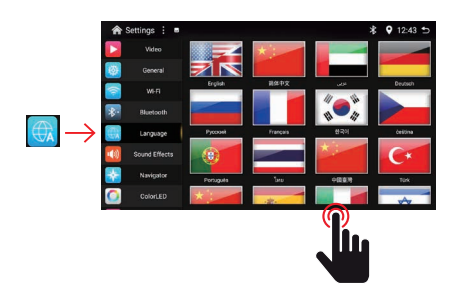

## Volume Level

You can adjust the audio level of the various music sources between (0) and (+12) to optimize the balance between them.

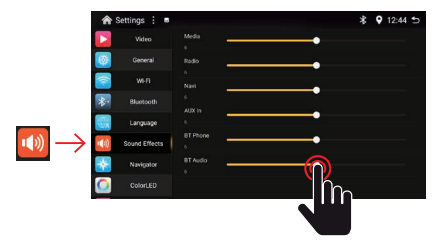

| Media    | (Audio from USB media)         |
|----------|--------------------------------|
| Radio    | (Audio from FM / DAB tuner)    |
| Navi     | (Audio from navigation system) |
| AUX In   | (Audio from auxiliary input)   |
| BT Phone | (Audio from BT conversation)   |
| BT Audio | (Audio from BT streaming)      |
|          |                                |

## **Navigation**

You can determine the primary application of the navigation system.

Select only one application related to the navigation system from the application list.

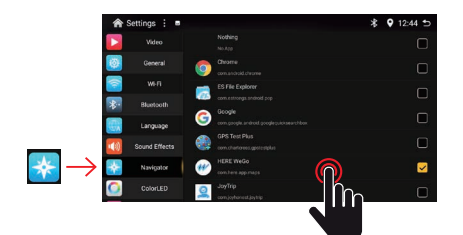

## **Illumination Key**

Thanks to RGB lighting, you can customize the color of the front buttons of your multimedia device to your liking.

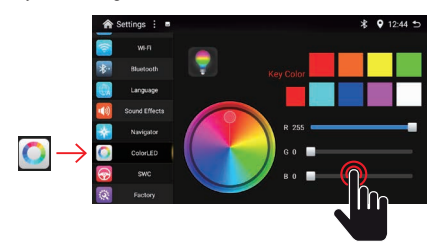

Eight colors of 100% intensity are available to you by pressing directly on the colored icons.

Alternatively, you can customize the coloring and its intensity using the three R. G. B. sliders.

### SWC

The SWC (Steering Wheel Control) function allows you to learn the functions of the steering wheel controls of cars with resistive protocol.

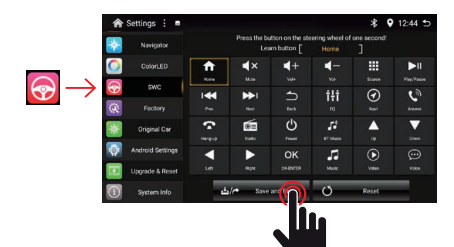

Proceed with an initial "backup" of the functions.

Select the first function you want to pair, for example (Home) and press the corresponding function on the steering wheel of the car.

Repeat the procedure for the other functions of the steering wheel.

When finished, press (Save) to confirm the process.

## Radio

## Radio

Tap the radio icon on the main interface to enter the radio mode. You can also tap the radio icon on the application page.

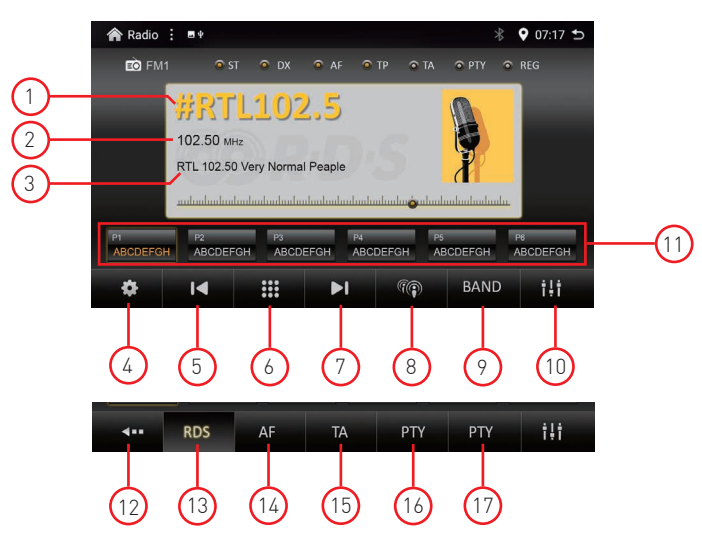

#### 1. Station name

- If RDS data is available, you can display the station name.
- 2. Station frequency
- The frequency of the tuned station.
- 3. Radio text
  - Radio text information transmitted by the tuned station
- 4. Radio settings
- Options related to the RDS function **5. Previous station search** 
  - Use the arrow icon I to search for the previous radio station.
- 6. Frequency search keyboard Enter the frequency of the station you want to tune.
- 7. Next station search
- Use the arrow icon 🕨 to search for the next radio station.
- 8. Loc/Distant

Changes the reception sensitivity of the FM radio tuner

9. Band Search

Press Band to select FM1, FM2, FM3 and for AM1, AM2

10. Audio Control

USP (access to the audio settings of the DSP "Digital Sound Processor")

11. Radio Channel Presets

Each band can store up to 6 radio channels. The system can store 24 radio channels (18 FM channels and 6 AM channels).

#### 12. Return (Back)

- Exit RDS radio settings.
- 13. RDS

RDS "Radio data system" (On/Off). Activates or deactivates the RDS function.

14. AF

Alternative Frequency (On/Off). Activates or deactivates the alternative frequency search. 15. TA

- Traffic Announcement (On/Off). Activates or deactivates the search
- 16. PTY
- Select the PTY list
- 17. PI

PI search (On/Off). Automatically activates the search for the corresponding station.

Tap the DAB icon on the main interface to enter DAB+ mode. You can also tap the DAB icon on the application page.

 1
 Image: Constraint of the second second secon

#### 1. Station name

name of the received broadcaster.

- 2. Program Type
- Type of program received.
- 3. Radio text

Radio text information transmitted by the tuned station

- 4. Favorites list, Channel list, DAB Mux Search for stations by search type,
  - 🖈 Favorites (determined by the user by checking the star in the channel list)
  - ≡i Channel list (the complete list of channels received is shown after scanning)
  - 👰 Together (only station's contained in the MUX (Multiplex) package are shown

#### 5. Search for previous stations

- Use the arrow icon I to search for the previous DAB station.
- 6. Search mode / Favorites / Channel list / DAB Mux

Press sequentially to determine the search mode, Favorites, Channel list, DAB Mux.

#### 7. Search for next stations

Use the arrow icon ▶ to search for the next DAB station.

#### 8. Channel update

Allows you to update the previously performed scan.

#### 9. Channel scan

Allows you to perform the initial scan and overwrite the previously performed one.

#### 10. Audio Control

- III DSP (access to the audio settings of the DSP "Digital Sound Processor")

#### 11. DAB Signal 📶

The DAB signal indicator shows the level of the signal received in real time.

- **Y**ul Excellent
- ໃຟ Fair
- full Good
- Yull Low

#### โแI - Absent

#### 12. Following Service

DAB-FM: In the absence of a DAB signal, the tuner plays the sound of the same radio channel via the FM band.

Note: if the radio channel is not broadcast in FM, the tuner does not play any sound

- DAB-DAB: In the case of driving between different areas, the tuner performs an alternative search in the DAB band.
- TA: Traffic announcement. If present, the station transmits traffic information.

## Video

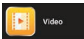

Tap the Video icon on the main interface. The video files in the USB media will be played after selecting the desired track.

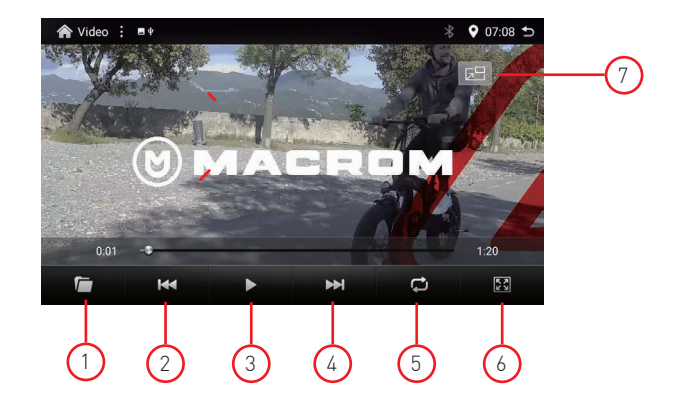

#### 1. Video Folder

The main folder contains all the subfolders containing video files.

#### 2. Previous

Press ₩ to go back to the previous video.

#### 3. Play and Pause

Press ▶ to start playing or press to pause the video.

4. Next

Press ► to go to the next video.

#### 5. Repeat All / Repeat 1 / Repeat Random

- 🗘 Repeat All (press to repeat the videos in the folder)
- 🞜 Repeat 1 (press to repeat the video currently playing)
- 🕱 Random (press to display an occasional video)

#### 6. Video Settings

- 💥 Fit to Screen (fits the video to the screen size)
- 🔀 Full Screen (fits the video size to full screen)
- 16:9 Screen (fits the video to 16:9 projection)
- 43 Screen (fits the video to 4:3 projection)

#### 7. PIP

- 📧 Picture in Picture

(In navigation mode, you can view the video content superimposed on the navigator image)

## Music

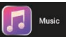

Tap the Music icon on the main interface. The music files in the USB media will be played after selecting the desired track.

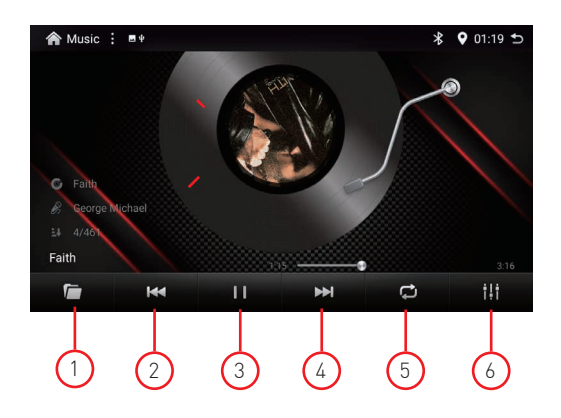

#### 1. Audio Folder

The main folder contains all the subfolders containing music files.

#### 2. Previous

Press ₩ to go back to the previous audio track.

#### 3. Play and Pause

Press ▶ to start playback or press to pause the audio.

4. Next

Press ➡ to go to the next audio track.

#### 5. Repeat All / Repeat 1 / Repeat Random

- 🗘 Repeat All (press to repeat the audio files in the folder)
- 🔂 Repeat 1 (press to repeat the audio file currently playing)
- 🔀 Random (press to play an occasional audio file)

#### 6. Audio Control

- iii DSP (access to the audio settings of the DSP "Digital Sound Processor")

## Bluetooth

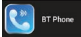

Bluetooth hands-free lets you make calls safely while driving. Tap the Bluetooth icon to access Bluetooth settings.

#### 1. Add Device

To activate the BT hands-free function, you need to pair your mobile phone with the unit.

- a. Activate the (Add Device) function to search for the phone you want to pair.
- b. Select the phone you want to pair from the list by pressing (Tap to pair).
- c. Confirm the pairing via the phone screen.

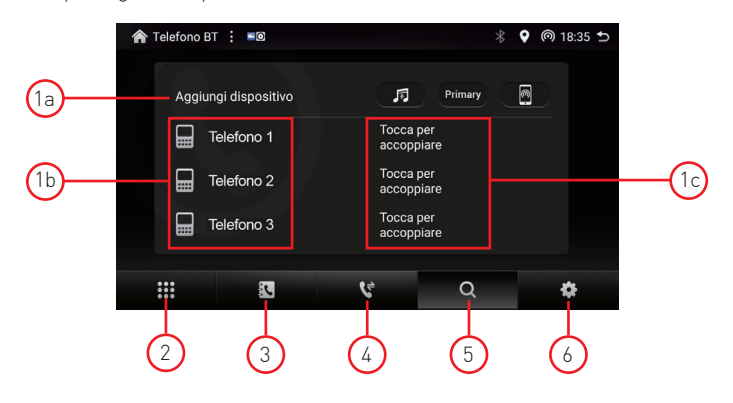

#### 2. Keypad

After Bluetooth connection is established, the user can call directly on the phone or enter phone numbers on the keypad.

- A: Press to delete the incorrectly dialed number.
- B: After dialing the phone number, press to make the call.
- C: Press to close and abandon the call.

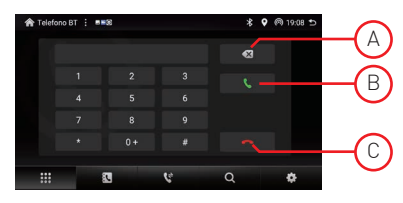

#### 3. Phonebook

Contacts can be downloaded from your mobile phone to the unit via settings (6).

Press "Find Contacts" to search for a contact in the phonebook.

#### 4. Call History

Call history shows outgoing call, incoming call and missed call.

#### 5. Search

Phones connected with the device are shown.

Press (Add device) to pair a new device.

Press ( - ) to delete a paired device.

Press (Touch to pair) a new device.

Note: Connection can be made with two devices at the same time.

#### 6. Settings

 Bluetooth Device name T1003DAB to search on the phone.

Nota: All'occorrenza è possibile modificare il nome del dispositivo digitanto sul nome del prodotto e definire il nuovo nominativo.

- Synchronize phonebook Enable to pair your phone's phonebook.
- App calling through BT: By activating the function in ON mode, the BT device allows you to converse with incoming calls via WeChat and WA applications.

## Apple Link Connection

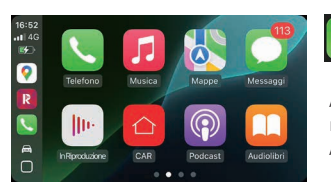

The Apple Link feature is the most advanced way to connect an iPhone to your multimedia system.

Access to smartphone functions such as calls, music, messaging, navigation and many other applications are available to you with Apple's voice assistance "Siri".

#### Device connection

To activate the Apple Link function, press the icon on the Home page and follow the "pop-up" messages that appear on the screen.

- 1. To start Apple Link, please pair your phone to Bluetooth by pressing (Pair).
- Select the phone you want to connect to Bluetooth by pressing (Tap to pair).
- 3. A pairing request notification will be sent to the device to be paired.

Confirm the pairing and then allow the use of the Carplay function.

Note: In wireless mode, a Wi-Fi connection may be required at the first connection. Activate the "Personal Hotspot" function on your Apple device and allow others to access.

Go to the settings of the T1003DAB device, activate WiFi and select the connection from the Apple device. If prompted, enter the password you created for the temporary connection.

|                            | Telefono 1 | Tocca per<br>accoppiare |            |  |
|----------------------------|------------|-------------------------|------------|--|
|                            | Telefono 2 | Tocca per<br>accoppiare | $\bigcirc$ |  |
|                            | Telefono 3 | Tocca per<br>accoppiare | ിന         |  |
|                            | 2          | e                       | a 👘        |  |
| t connection. Activate the |            |                         |            |  |

| solution     solution     solution     solution     solution     solution     solution     solution     solution     solution     solution     solution     solution     solution     solution     solution     solution                                                                                                        | • | 16-FI |  |
|----------------------------------------------------------------------------------------------------|---|-------|--|
| •         Ministrik         0           •         Ministrik         0           •         Ministrik         0           •         Ministrik         0           •         Ministrik         0           •         Ministrik         0           •         Ministrik         0           •         Ministrik         0           •         Ministrik         0                                                                                                    |   |       |  |
| Mitada     Mitada     Mitada |   |       |  |
| •         •           •         •           •         •           •         •           •         •           •         •           •         •           •         •           •         •           •         •           •         •           •         •           •         •           •         •           •         •           •         •           •         •           •         •           •         •           •         •           •         •           •         •           •         •           •         •           •         •           •         •           •         •           •         •           •         •           •         •           •         •           •         •           •         •           •         •           •         •           •         •                                                                                                              |   |       |  |
| Vitaud     Augustation     Augustation     Augustation     Augustation     Augustation     Augustation     Augustation     Augustation     Augustation                                                                                                    |   |       |  |
| Aquing with     Polean III (     In a status of intervention     In a status with a status according to a status     The status     The status                                                                                                    |   |       |  |
|                                                                                                    |   |       |  |
|                                                                                                    |   |       |  |
|                                                                                                    |   |       |  |
|                                                                                                    |   |       |  |

#### Phone Settings (Before you start)

- 1. Apple Link features may work differently than on your Apple iPhone.
- 2. Message and data charges may apply when using Apple Link.
- Please check with your mobile carrier for usage charges.
- 3. Apple Link relies on the performance of the connected phone. If you experience performance issues:
  - Close all apps and restart them again.
  - Disconnect and reconnect your phone using the included Apple Lightning cable.

Apple uses Siri to perform many actions such as making calls, sending messages, searching for destinations, points of interest (POI) and many other functions.

Siri can be launched by pressing the Voice button on the screen or by using the steering wheel controls of the vehicle if the vehicle is equipped with a "Voice" button.

Voice commands are defined by Apple, please refer to the "Hey Siri" manual for the correct use of the applications.

NOTE: Make sure that the Siri voice function is activated in the ON position on your phone. Consult your phone's manual to activate the feature.

#### Minimum requirements

- By original USB/Lightning data cable
- iPhone 5 or later
- iPhone with iOS 7.1 or later
- Mobile data plan

Your phone's CarPlay application may require content access permissions. Consult your phone's manual to enable permissions.

## Android Link Connection

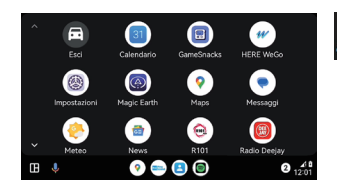

Android Link is a way to connect an Android device to your multimedia system.

Access to smartphone functions such as calls, music, messaging, navigation and many other applications are available to you with Google voice assistance.

#### Device connection

To activate the Android Link function, press the icon on the Home page and follow the "pop-up" messages that appear on the screen.

- 1. To start Android Link, please pair your phone with Bluetooth by pressing (Pairing).
- 2. Select the phone you want to connect to Bluetooth by pressing (Tap to pair).
- 3. A pairing request notification will be sent to the device to be paired.

Confirm pairing and then allow the use of Android Auto.

Note: In wireless mode, a Wi-Fi connection may be required the first time you connect. Activate the "Personal Hotspot" function on your Android device and allow others to access.

Go into the T1003DAB device settings, activate WiFi and select the connection coming from the Android device.

If prompted, enter the password you created for the temporary connection.

| 🏫 Telefono BT 🗄 🛤    | 🕴 🗣 🙉 18:35 与           |
|----------------------|-------------------------|
| Aggiungi dispositivo | JI Primary              |
| Telefono 1           | Tocca per<br>accoppiare |
| Telefono 2           | Tocca per<br>accoppiare |
| Telefono 3           |                         |
|                      | 4 Q 4                   |

|  | ۰ |
|--|---|
|  | ٠ |
|  | • |
|  |   |
|  |   |
|  |   |
|  |   |
|  |   |
|  |   |

#### Phone Settings (Before you start)

- 1. Android Link features may work differently than on your Android device.
- 2. Message and data charges may apply when using Android Link.
- Please check with your mobile operator for usage charges.
- 3. Android Link relies on the performance of the connected phone. If you experience performance issues:
  - Close all apps and restart them again, or unplug and reconnect your phone.
  - It is recommended to use the original USB cable that came with your phone.

Android uses Google's voice recognition system to perform many actions such as making calls, sending messages, searching for destinations, points of interest (POI) and many other functions.

The voice function can be started by pressing the button  $\Psi$  on the screen or via the car's steering wheel controls if the vehicle is equipped with a "Voice" button.

Voice commands are defined by Google, consult the "Ok Google" manual for the correct use of the applications.

NOTE: Make sure that Google Voice is set to ON in your phone. Consult your phone's manual to enable the feature.

#### Minimum requirements

- Original USB data cable
- Compatible Android phone with OS 5.0 or later
- Mobile data plan
- Download the Android Auto app from the Google Play Store
- Android Auto must be available in your country or region

Your phone's Android Auto app may require content access permissions. Consult your phone's manual to enable permissions.

## Bluetooth

#### New connection

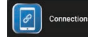

To connect a new mobile device, log in with the Connections app in the main menu.

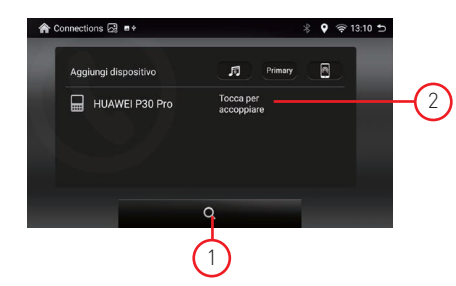

- 1. Press the lens to re-scan for devices.
- 2. Select the desired phone and press "Tap to pair" Confirm the selection using your phone

Note:

To unpair a device, press (-) next to the name of the paired device.

## **Music via Bluetooth**

#### A2DP Audio Streaming

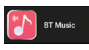

User can play music from mobile phone and transfer it to vehicle audio system via bluetooth.

NOTE: Due to Bluetooth compatibility, the connected device may not support all features or all phone models

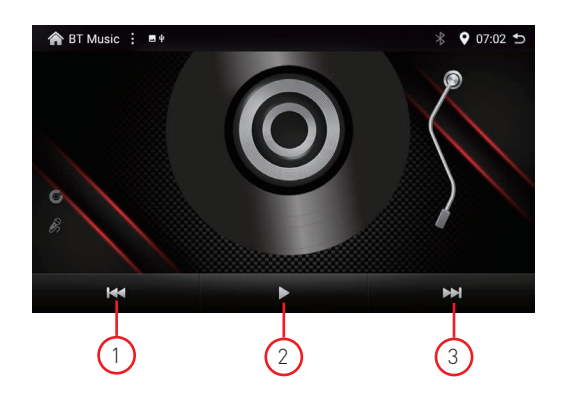

#### 1. Previous

Press ₩ to go back to the previous audio track.

#### 2. Play and pause

Press ▶ to start playback or press to pause the video.

#### 3. Next

Press ▶ to go to the next audio track.

#### EQ (Equalizer)

The EQ function allows you to select the system's equalization curves or customize them to your liking using user presets.

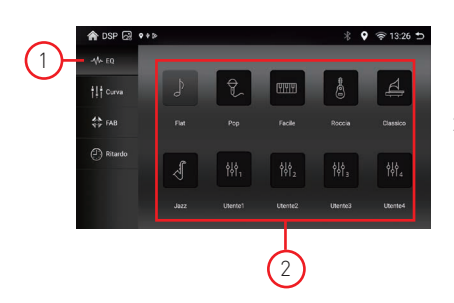

- 1. EQ Press EQ to access presets.
- 2. Presets Press the desire

Press the desired preset or customize the curve via User 1 to 4.

#### Curve

The function allows you to modify the equalization of the audio band in frequency, amplitude and width of the Q of intervention of the equalization curve.

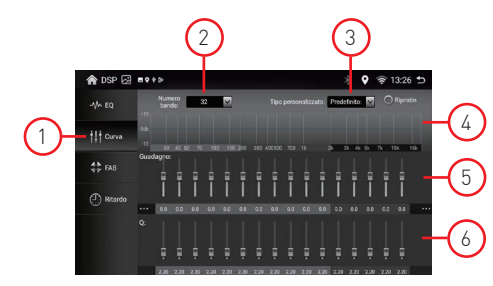

- 1. Curve Press Curve to access the presets.
- 2. Number of bands You can determine the number of bands from 3 - 16 - 32- 48 - 64
- 3. Custom type Allows you to select the Custom preset between 1st and 4.

4. Response Curve

Allows you to view in real time the changes to the audio settings defined via the equalization sliders.

5. Gain

Allows you to change the gain level between -8 and +8 dB for each previously predefined band.

6. Q (Quality factor)

It is possible to determine the width of the audio camber intervention for each single band between 0.40 and 16.30.

The lower the Q value, (0.40) the greater the amplitude of the audio camber.

The higher the Q value, (16.30) the less the amplitude of the audio camber.

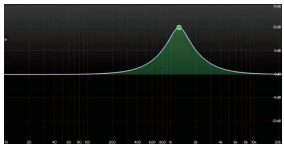

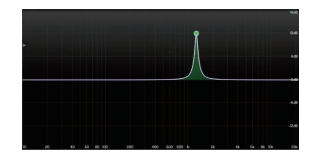

#### FAB

The FAB function allows you to change the listening point between front, rear, right and left, activate the subwoofer and sound compensation.

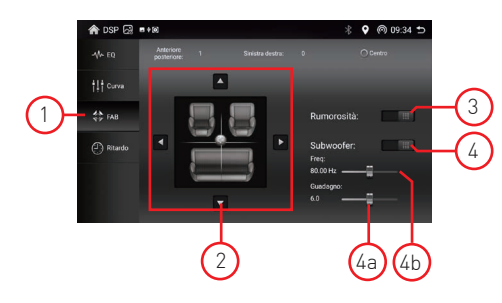

- 1. FAB Press to access the system audio settings.
- 2. FAB

Using the cursors  $\blacktriangle$ ,  $\bigtriangledown$ ,  $\blacklozenge$ ,  $\triangleleft$  you can determine the audio level of the various Front, Rear, Right and Left channels.

3. Loudness Press to obtain a sound compensation

4. Subwoofer

Press to activate the subwoofer functions:

- a. The output audio level is adjustable from 0dB to +12dB.
- b. The low pass cut-off frequency is adjustable from 25Hz to 250Hz.

#### Delay

The function allows you to change the time alignment (sound delay) for each individual channel Use the front-rear spacing adjustment of individual speakers so that the audio output is simultaneous.

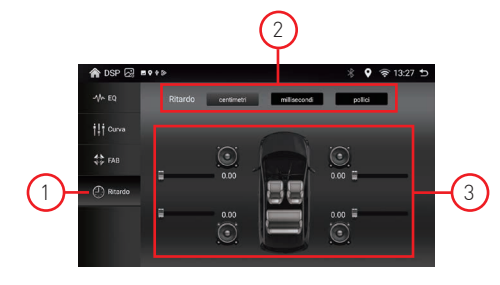

 Delay Press Delay to access the timeline settings.

 Units of measurement You can determine the desired unit of measurement for the timeline settings.

- Centimeters: adjustment between 0 and 340 centimeters
- Milliseconds:
- adjustment between 0 and 10 milliseconds - Inches:
  - adjustment between 0 and 133.86 inches

#### 3. Cursors

Select the speaker(s) to which you want to apply the time alignment.

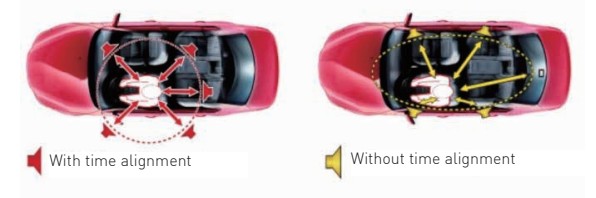

## **Connection Overview**

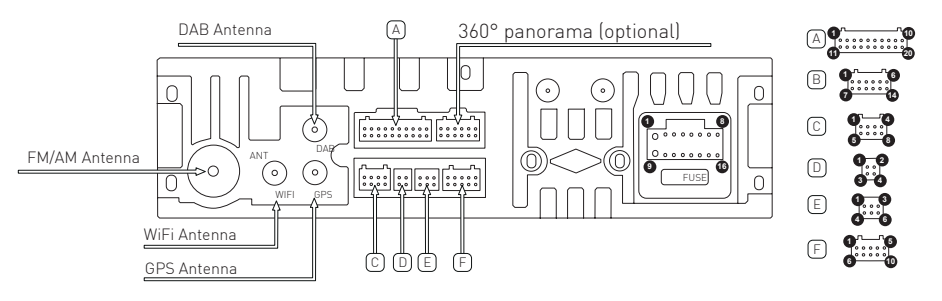

| POWER CONNECTOR |      |                                      |     |                                      |  |
|-----------------|------|--------------------------------------|-----|--------------------------------------|--|
|                 | 1    | GND (Ground Chassis)                 | 9   | BATT 12V (Positive battery terminal) |  |
|                 | 2    | Acc (Junction +12V)                  | 10  | ILL (Illuimnation)                   |  |
|                 | 3    | Reverse                              | 11  | Key 2 (Steering wheel control)       |  |
|                 | 4    | Key 1 (Steering wheel control)       | 12  | ANT-Cont ( Power antenna out 12V)    |  |
|                 | 5    | FR - (Negative Front Right speakers) | 13  | RL - (Negative Rear Left speakers)   |  |
|                 | 6    | FR + (Positive Front Right spekers)  | 14  | RL + (Positive Rear Left spekers)    |  |
|                 | 7    | FL - (Negative Front Left speakers)  | 15  | RR - (Negative Rear Right speakers)  |  |
|                 | 8    | FL+ (Positive Front Leftspekers)     | 16  | RR + (Positive Rear Right spekers)   |  |
|                 |      |                                      |     |                                      |  |
| A               | 100  | NNECTOR                              |     |                                      |  |
|                 | 1    | AMP (+12V output amplifier power on) | 11  | GND - (Negative)                     |  |
|                 | 2    | AUX-R (Right Audio Input)            | 12  | RCA-FL (Front left audio output)     |  |
|                 | 3    | AUX-L (Left Audio Input)             | 13  | RCA-FR (Front Right audio output)    |  |
|                 | 4    | SIM (Not available)                  | 14  | GND - (Negative)                     |  |
|                 | 5    | SIM (Not available)                  | 15  | GND - (Negative)                     |  |
|                 | 6    | SIM (Not available)                  | 16  | GND - (Negative)                     |  |
|                 | 7    | SIM (Not available)                  | 17  | NC (Not available)                   |  |
|                 | 8    | SIM (Not available)                  | 18  | SUB (Subwoofer audio output)         |  |
|                 | 9    | F-CAM (Front camera video input)     | 19  | AUX-V (Auxiliary video input)        |  |
|                 | 10   | MIC - (Microphone negative input)    | 20  | MIC + (Positive microphone input)    |  |
|                 |      |                                      |     |                                      |  |
| С               | COI  |                                      |     |                                      |  |
|                 | 1    | GND - (Negative)                     | 5   | NC (Not available)                   |  |
|                 | 2    | RCA-RR (Rear right audio output)     | 6   | RCA-RL (Rear left audio output)      |  |
|                 | 3    | SPDIF                                | 7   | GND - (Negative)                     |  |
|                 | 4    | CAN-TX                               | 8   | CAN-RX                               |  |
|                 |      |                                      |     |                                      |  |
| 0               | 1    |                                      | 2   | LISP DD1 (Desitive data)             |  |
|                 | -    |                                      | 3   | USD-DF1 (Positive data)              |  |
|                 | 2    | GND - (Negative)                     | 4   |                                      |  |
| F               | 10.0 | NNECTOR                              |     |                                      |  |
|                 | 1    | USB [2] +5 V                         | 4   | OTGPP                                |  |
|                 | 2    | GND - (Negativo)                     | 5   | OTGPP                                |  |
|                 | 3    | USB-DP2 (Positive data)              | 6   | USB-DN2 (Negative data)              |  |
|                 | ~    |                                      | 1 0 |                                      |  |

| F | CONNECTOR |                                    |    |                                  |
|---|-----------|------------------------------------|----|----------------------------------|
|   | 1         | TX                                 | 6  | NC (Not available)               |
|   | 2         | RX                                 | 7  | GND - (Negative)                 |
|   | 3         | IR                                 | 8  | CAM-IN (Rear camera video input) |
|   | 4         | P14                                | 9  | GND - (Negative)                 |
|   | 5         | Parking (Negative parking consent) | 10 | Antenna WiFi - BT                |

## Specifications

| Reference Supply Voltage                                                                                                    | 12V ===                                                      |
|----------------------------------------------------------------------------------------------------|--------------------------------------------------------------|
| Operating Voltage Range                                                                                                    |                                                              |
| Max Operating Current                                                                                                    | 15A                                                          |
| Grounding system car battery negative pole                                                                                                    |                                                              |
| FM                                                                                                    |                                                              |
| Signal Noise Ratio                                                                                                    | ≥55dB                                                        |
| Residual Noise Sensitivity (S/N=30dB)                                                                                                    | ≤10dBµV                                                      |
| Frequency Response (±3dB)                                                                                                    | 40Hz~12KHz                                                   |
| Station Seeking Level                                                                                                    | 23±3dBµV                                                     |
| Distortion                                                                                                    | ≤1.0 <sup>'</sup> %                                          |
| Stereo Separation (1KHz)                                                                                                    | ≥25dB                                                        |
| Antenna Impedance                                                                                                    |                                                              |
| Frequency range                                                                                                    |                                                              |
| AM                                                                                                    |                                                              |
| Residual Noise Sensitivity (S/N=20dB)                                                                                                    | ≤28dBµV                                                      |
| Selectivity (±9KHz                                                                                                    | ≥50dB                                                        |
| Frequency range                                                                                                    | 522/1620KHz                                                  |
| DAB                                                                                                    |                                                              |
| Residual Noise Sensitivity (RF=72dBM)                                                                                                    | 60dB                                                         |
| Stereo Separation (1KHz)                                                                                                    | ≥55dB                                                        |
| Frequency range                                                                                                    | 174 /240MHz                                                  |
| BT                                                                                                    |                                                              |
|                                                                                                    |                                                              |
| Frequency                                                                                                    | 2,402 - 2,480GHz                                             |
| Frequency<br>EIRP power                                                                                                    | 2,402 - 2,480GHz<br>5.44dbm                                  |
| Frequency<br>EIRP power<br>Power output                                                                                                    | 2,402 - 2,480GHz<br>5.44dbm                                  |
| Frequency<br>EIRP power<br>Power output<br>Frequency Response (±3dB                                                                                                    | 2,402 - 2,480GHz<br>5.44dbm<br>50Hz~16KHz                    |
| Frequency<br>EIRP power<br>Power output<br>Frequency Response (±3dB<br>Maximum Output Power                                                                                                    | 2,402 - 2,480GHz<br>5.44dbm<br>50Hz~16KHz<br>4×45W           |
| Frequency<br>EIRP power<br>Power output<br>Frequency Response (±3dB<br>Maximum Output Power<br>Load Impedance                                                                                                    | 2,402 - 2,480GHz<br>5.44dbm<br>                              |
| Frequency<br>EIRP power<br>Power output<br>Frequency Response (±3dB<br>Maximum Output Power<br>Load Impedance<br>AUX IN                                                                                                    | 2,402 - 2,480GHz<br>5.44dbm<br>50Hz~16KHz<br>4×45W<br>4Ω     |
| Frequency<br>EIRP power<br>Power output<br>Frequency Response (±3dB<br>Maximum Output Power<br>Load Impedance<br>AUX IN<br>Distortion                                                                                                    | 2,402 - 2,480GHz<br>5.44dbm<br>                              |
| Frequency<br>EIRP power<br>Power output<br>Frequency Response (±3dB<br>Maximum Output Power<br>Load Impedance<br>AUX IN<br>Distortion<br>Frequency Response (±3dB                                                                                                    | 2,402 - 2,480GHz<br>5.44dbm<br>                              |
| Frequency<br>EIRP power<br>Power output<br>Frequency Response (±3dB<br>Maximum Output Power<br>Load Impedance<br>AUX IN<br>Distortion<br>Frequency Response (±3dB<br>Audio Input Level                                                                                                    | 2,402 - 2,480GHz<br>5.44dbm<br>                              |
| Frequency<br>EIRP power<br>Power output<br>Frequency Response (±3dB<br>Maximum Output Power<br>Load Impedance<br>AUX IN<br>Distortion<br>Frequency Response (±3dB<br>Audio Input Level                                                                                                    | 2,402 - 2,480GHz<br>5.44dbm<br>                              |
| Frequency<br>EIRP power<br>Power output<br>Frequency Response (±3dB<br>Maximum Output Power<br>Load Impedance<br>AUX IN<br>Distortion<br>Frequency Response (±3dB<br>Audio Input Level<br>Audio<br>Audio Output Impedance                                                                                                    | 2,402 - 2,480GHz<br>5.44dbm<br>50Hz~16KHz<br>4×45W<br>4Ω<br> |
| Frequency<br>EIRP power<br>Power output<br>Frequency Response (±3dB<br>Maximum Output Power<br>Load Impedance<br>AUX IN<br>Distortion<br>Frequency Response (±3dB<br>Audio Input Level<br>Audio Output Impedance<br>Audio Output Impedance                                                                                                    | 2,402 - 2,480GHz<br>                                         |
| Frequency<br>EIRP power<br>Power output<br>Frequency Response (±3dB<br>Maximum Output Power<br>Load Impedance<br>AUX IN<br>Distortion<br>Frequency Response (±3dB<br>Audio Input Level<br>Audio Output Impedance<br>Audio Output Impedance<br>Audio Output Level                                                                                                    | 2,402 - 2,480GHz<br>5.44dbm<br>                              |
| Frequency<br>EIRP power<br>Power output<br>Frequency Response (±3dB<br>Maximum Output Power<br>Load Impedance<br>AUX IN<br>Distortion<br>Frequency Response (±3dB<br>Audio Input Level<br>Audio Output Impedance<br>Audio Output Impedance<br>Audio Output Level<br>Video<br>Normal Video Input Level (CVBS)                                                                                                    | 2,402 - 2,480GHz<br>                                         |
| Frequency<br>EIRP power<br>Power output<br>Frequency Response (±3dB<br>Maximum Output Power<br>Load Impedance<br>AUX IN<br>Distortion<br>Frequency Response (±3dB<br>Audio Input Level<br>Audio Output Impedance<br>Audio Output Impedance<br>Audio Output Level<br>Video<br>Normal Video Input Level (CVBS)<br>Video Input Impedance                                                                                                    | 2,402 - 2,480GHz<br>                                         |
| Frequency<br>EIRP power<br>Power output<br>Frequency Response (±3dB<br>Maximum Output Power<br>Load Impedance<br>AUX IN<br>Distortion<br>Frequency Response (±3dB<br>Audio Input Level<br>Audio Output Impedance<br>Audio Output Impedance<br>Video<br>Normal Video Input Level (CVBS)<br>Video Input Impedance<br>Environment                                                                                                    | 2,402 - 2,480GHz<br>5.44dbm<br>                              |
| Frequency<br>EIRP power<br>Power output<br>Frequency Response (±3dB<br>Maximum Output Power<br>Load Impedance<br>AUX IN<br>Distortion<br>Frequency Response (±3dB<br>Audio Input Level<br>Audio Input Level<br>Audio Output Impedance<br>Audio Output Impedance<br>Normal Video Input Level (CVBS)<br>Video Input Impedance.<br>Environment<br>Operating Temperature                                                                            | 2,402 - 2,480GHz<br>                                         |
| Frequency<br>EIRP power<br>Power output<br>Frequency Response (±3dB<br>Maximum Output Power<br>Load Impedance<br>AUX IN<br>Distortion<br>Frequency Response (±3dB<br>Audio Input Level<br>Audio Input Level<br>Audio Output Impedance<br>Audio Output Impedance<br>Audio Output Level<br>Video<br>Normal Video Input Level (CVBS)<br>Video Input Impedance.<br>Environment<br>Operating Temperature<br>Storing Temperature                      |                                                              |
| Frequency<br>EIRP power<br>Power output<br>Frequency Response (±3dB<br>Maximum Output Power<br>Load Impedance<br>AUX IN<br>Distortion<br>Frequency Response (±3dB<br>Audio Input Level<br>Audio Input Level<br>Audio Output Impedance<br>Audio Output Impedance<br>Audio Output Level<br>Video<br>Normal Video Input Level (CVBS)<br>Video Input Impedance<br>Environment<br>Operating Temperature<br>Storing Temperature<br>Operating Humidity |                                                              |

# CE

The manufacturer GMA ITALIA s.r.l. declares that the type of radio equipment - Multimedia Monitor, model T1003DAB, brand Macrom - complies with the 2014/53 / EU Directive.

The full text of the EU Declaration of conformity is available at the following internet address: www.macrom.it, or at GMA ITALIA s.r.l. - Via G. Di Vittorio, 7/33 Rho - 20017 (MI) Italy

Made in China by GMA ITALIA s.r.l. - Via G. Di Vittorio, 7/33 Rho - 20017 (MI) Italy

## Information on disposal of unit

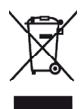

This product bears the selective sorting symbol for waste electrical and electronic equipment (WEEE).

This means that this product must be handled to the local collecting points or given back to retailer when you buy a new product, in a ratio of one to one (or one to zero if the external dimension is less than 25 cm) pursuant to European Directive 2012/19/EC in order to be recycled or dismantled to minimize its impact on the environment.

t

For further information, please contact your local or regional authorities.

m

а

С

r

0

m

Electronic products not included in the selective sorting process are potentially dangerous for the environment and human health due to the presence of hazardous substances.

The unlawful disposal of the product carries a fine according to the legislation currently in force.

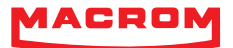

## ANDROID MULTIMEDIA MONITOR

## MANUALE UTENTE T1003DAB

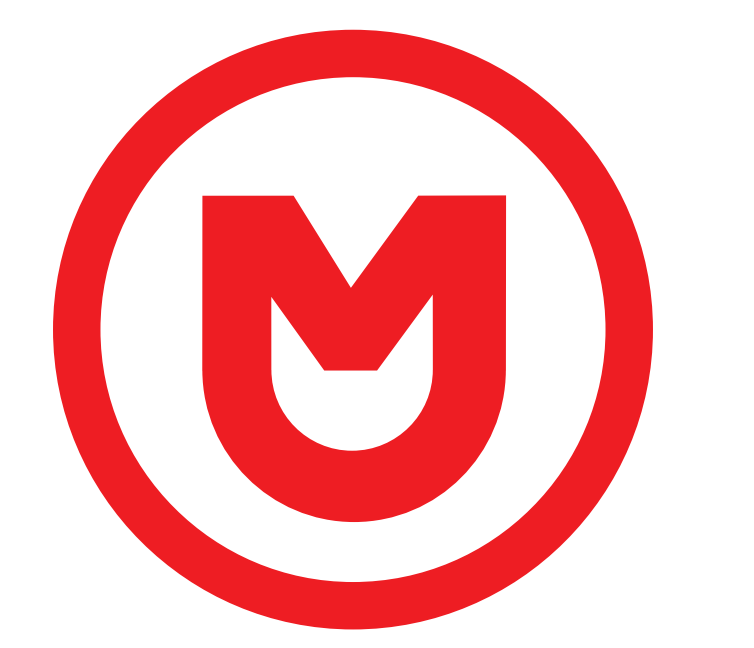

# MACROM

## Contenuti

| Precauzioni di sicurezza             |
|--------------------------------------|
| Avvertenze                           |
| Panoramica del prodotto              |
| Applicazioni                         |
| Personalizzazioni delle applicazioni |
| Impostazioni di sistema              |
| Video                                |
| Generale                             |
| Sfondo                               |
| Wi-Fi                                |
| Bluetooth                            |
| Lingua                               |
| Livello Volumi                       |
| Navigatore                           |
| Illuminazione Tasti                  |
| SWC                                  |
| Radio                                |
| DAB                                  |
| Video                                |
| Musica                               |
| Bluetooth                            |
| Connessione Apple Link               |
| Connessione Android Link             |
| Bluetooth                            |
| Streaming audio A2DP                 |
| DSP (processore audio digitale)      |
| Panoramica delle connessioni         |
| Specifiche                           |
| Dichiarazione di conformità          |

## Precauzioni di sicurezza

Grazie per aver acquistato questo prodotto. Si prega di leggere attentamente questo manuale di istruzioni in modo da conoscere il corretto funzionamento del prodotto. Dopo aver finito di leggere le istruzioni, conservare il manuale in un luogo sicuro per riferimenti futuri.

Collegare l'unità solo a tensioni di alimentazione di 12 Volt con messa aterra negativa.

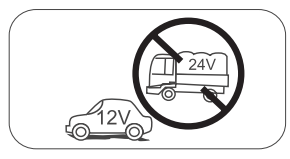

Non installare l'unità dove non vi siano le condizioni di sicurezza di guida.

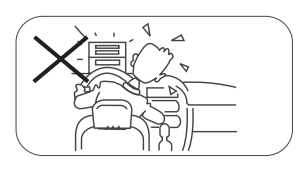

Non utilizzare mai la funzione video nella zona anteriore mentre si guida per prevenire la violazione di leggi e regolamenti, eanche per ridurre il rischio di incidenti stradali. E' consentito l'uso della funzione video per la telecamera posteriore di retromarcia. Si prega di non cambiare il fusibile sulcavo di alimentazione, senza consultarela guida, con fusibile improprio; puòprovocare danni all'unità o incendi.

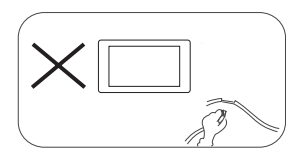

Si prega di spegnere l'unità una sola volta e inviarla al centro di assistenza post-vendita o al rivenditore / distributore dove è stato acquistato, se si riscontranouno dei seguenti sintomi:

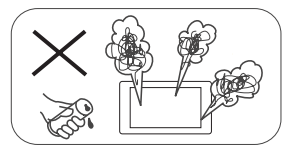

- (a). Acqua o altro ostacolo nell'unità;
- (b). Fumo;
- (c). Odore particolare.

Per garantire una guida sicura, regolare il volume ad un livello non eccessivo in modo da udire le situazioni d'emergenza.

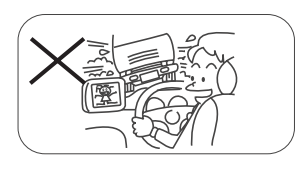

Non esporre questa unità, amplificatore e altoparlanti ad umidità o acqua per prevenire scintille elettriche o incendi.

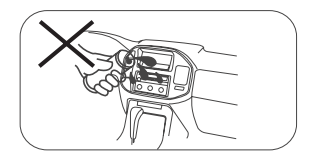

## Precauzioni di sicurezza

- 1. Non disassemblare o modificare l'unità senza una guida professionale. Per dettagli, si prega di consultare qualsiasi negozio / rivenditore di prodotti car audio per ogni richiesta.
- 2. Se il pannello anteriore o lo schermo TFT è sporco, si prega di usare un panno pulito e un detergente neutro per togliere la macchia. L'uso di un panno ruvido e di un detergente non neutro come l'alcol per la pulizia può provocare graffi o scolorimento del dispositivo.
- 3. Se si nota un qualsiasi comportamento anomalo dell'unità, si prega di fare riferimento alla quida per la risoluzione dei problemi di questo manuale. Se non si riscontra alcuna informazione rilevante, si prega di premere il tasto [RESET] sul pannello anteriore per ripristinare le impostazioni di fabbrica.
- 4. Se avete parcheggiato la vostra macchina al caldo o al freddo per un lungo periodo, si prega di attendere finché la temperatura all'interno della macchina non torni normale prima di attivare l'unità.
- 5. Usare il riscaldamento interno dell'auto in un ambiente a bassa temperatura può causare la coaqulazione di grani dentro l'unità, NON usare l'unità in questa situazione, espellere il disco e pulire via i grani dal disco. Se l'unità non funziona ancora dopo poche ore, si prega di contattare il centro assistenza clienti.
- 6. Evitare forti impatti sullo schermo LCD quando è in posiziona aperta per impedire danni a qualsiasi meccanismo interno.
- 7. Àl fine di impedire danni allo schermo, evitare di toccarlo con oggetti appuntiti.
- 8. Per fornire una chiara dimostrazione e un alternativa per la semplice comprensione delle funzionalità di guesta unità, vengono usate illustrazioni grafiche. Comunque, gueste illustrazioni sono leggermente diverse dalle immagini reali mostrate sullo schermo.
- 9. Attivare l'unità correttamente secondo questo manuale per prevenire problemi non necessari. La garanzia non sarà valida se il problema è causato da un funzionamento non appropriato.

## **Avvertenze**

#### Rileva il freno di stazionamento

- Per poter installare l'applicazione android, è necessario collegare la connessione del freno a mano. Inserire il freno di stazionamento per l'installazione di APP. • Collegare il cavo "FRENO" all'interruttore del freno di stazionamento per visualizzare i file video
- sul monitor TFT. Attivare il freno di stazionamento per la visualizzazione dei video.
- Quando il freno di stazionamento non è attivo, il monitor visualizza "Avviso !!!, la riproduzione ,", video è disabilitata per la tua sicurezza. Frenare il freno di stazionamento per guardare il video Impedendo al conducente di quardare il contenuto durante la quida. Gli schermi posteriori non sono interessati a questa inibizione.

#### Nota importante:

Questa collegamento è indispensabile per il corretto funzionamento del prodotto.

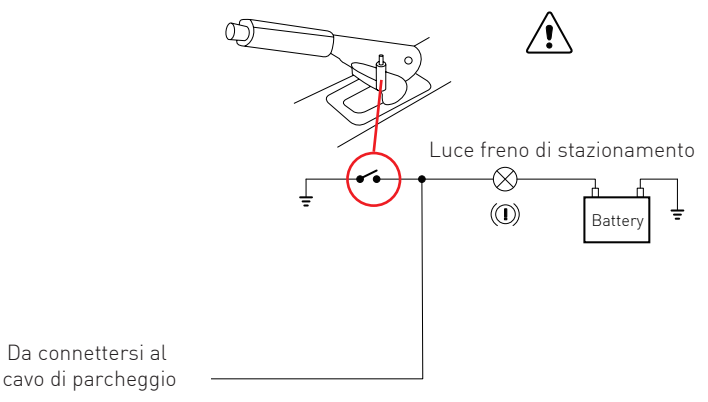

## Panoramica del prodotto

#### Accensione/spegnimento dell'unità

Quando l'unità è connessa al sistema di accensione del veicolo il dispositivo si accendee si spegne in modo autonomo, chiavi in posizione "ON" radio accesa, chiavi in posizione "OFF" radio spenta. Se si desidera spegnere l'unità mantenedo il veicolo acceso, premere la manopola del volume per due secondi e per riaccendere il dispositivo radio mantenere premuto nuovamente il volume per 2 secondi. Nota:

se la radio è stata spenta tramite il tasto del volume è necessario riaccendere la stessa dal tasto del volume.

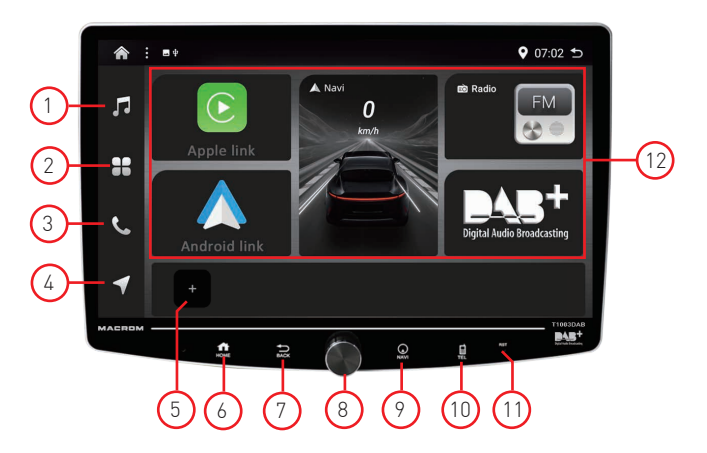

#### 1. Musica

Premere l'icona 🎵 per accedere alla funzione musicale del dispositivo.

#### 2. Applicazioni

Premere l'icona 🎛 per accedere direttamente alle applicazione del sistema.

#### 3. Telefono

Premere l'icona 📞 per accedere alla funzione del Bluetooth.

#### 4. Navigazione

Premere l'icona 🗹 per avviare la funzione del sistema di navigazione prescelto.

5. Personalizzazione applicazioni

Permette l'icona 🗉 per accedere alle selezione delle applicazioni favorite.

#### 6. Home (Pagina principale)

Premere l'icona 🛧 per accedere alla pagina principale del sistema multimediale.

#### 7. Back (Ritorno)

Premere l'icona 🗙 per tornare alla funzione precedente.

#### 8. Power/Volume / Mute

- POWER: Mantenere premuto l'icona 🕐 per due secondi per spegnere l'unità radio
- Volume: Ruotare la manopola per regolare il volume
- Mute: Premere brevemente 🛈 per attivare il Mute, premere nuovamente per attivare l'audio.

#### 9. Navigazione

Premere l'icona 🕈 per avviare la funzione del sistema di navigazione prescelto.

#### 10. Telefono

Premere l'icona 🛛 per accedere alla funzione del Bluetooth.

#### 11. Reset

Premere il tasto reset per resettare l'unità radio.

#### 12. Applicazioni

Applicazioni principali del sistema multimediale. Nota le applicazioni non sono modificabili dall'utente.

## Applicazioni

- 1. Per accedere alle applicazioni del dispositivo multimediale premere l'icona delle [ 🗰 ] sullo schermo.
- 2. Trascina la schermata da destra a sinistra e viceversa per visualizzare le pagine delle applicazini successive o precedenti.
- 3. Selezionare l'iconda tra quelle presenti per attivare la funzione desiderata.
- 4. Premere Back [ 🖕 ] per uscire e tronare alla home principale.

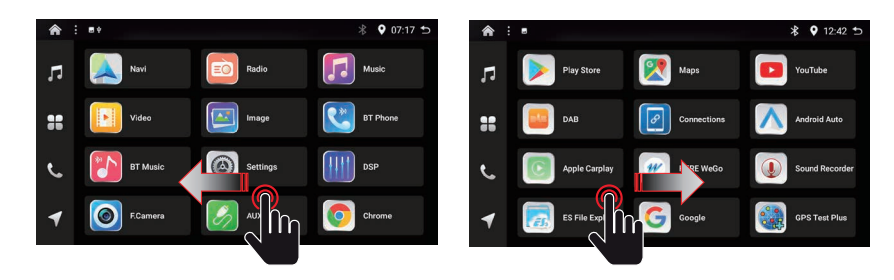

## Personalizzazione applicazioni

Il sistema permette di personalizzare la barra sottostante al menu con ulteriori 5 applicazioni.

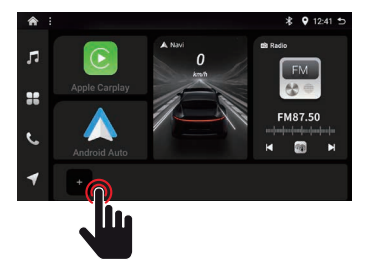

- 1. Premere l'icona 🖲 per accedere alle selezione delle applicazioni favorite.
- 2. Selezionare in sequenza la o le applicazioni desiderate, una spunta accanto all' App mostra la selezione prescelta.
- 3. Premere OK per confermare la selezione .
- 4. Per cancellare o modificare la selezione eseguire il processo al contrario.

## Impostazioni di sistema

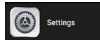

Questo paragrafo "Impostazioni di sistema" permette all'utilizzatore del sistema radio multimediale di personalizzare le molteplici configurazioni d'uso del dispositivo.

| Settings :    |                                                  | \$ ♀ 12:42 与 |
|---------------|--------------------------------------------------|--------------|
| Video         |                                                  |              |
| General       | Set the camera hardware channel                  |              |
| 🛜 мн          | ProComera video Input type<br>AHD_1010P_20H2     |              |
| Bluetooth     | BackCamera video input type<br>avec, tempi-pi-ra |              |
| Language      |                                                  | •            |
| Sound Effects | crF<br>Revening Mute                             | _            |
| Navigator     |                                                  |              |
| ColorLED      | Reversing Baseline<br>cri                        | •10          |

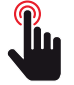

## Video

Le seguenti impostazioni si riferiscono alle funzioni delle telecamere connesse al dispositivo.

| Video in movimento                             | Modalità video in movimento                              |
|------------------------------------------------|----------------------------------------------------------|
| On                                             | Attiva                                                   |
| Off                                            | Disattiva                                                |
| Telecamera frontale                            | Modalità di visualizzazione della immagine               |
| A specchio                                     | Immagine a rovesciata sull'asse orizzontale              |
| Normale                                        | Immagne normale                                          |
| Telecamera posteriore                          | Modalità di visualizzazione della immagine               |
| A specchio                                     | Immagine a rovesciata sull'asse orizzontale              |
| Normale                                        | Immagne normale                                          |
| Impostare il canale hardware della fotocamera  | Tipologia ingresso video                                 |
| AHD                                            | Segnale in alta risoluzione AHD                          |
| AVM                                            | Segnale video 360 panoramica (opzionale)                 |
| AUX-CVBS                                       | Segnale video composito                                  |
| Tipologia ingresso video telecamera frontale   | Parametri video ingresso telecamera frontale             |
| CVSB_NTSC                                      | Video composito NTSC                                     |
| CVBS_PAL                                       | Video composito PAL                                      |
| AHD_720_30Hz                                   | Video alta risoluzione 720 dpi frequenza 30Hz            |
| AHD_720_25Hz                                   | Video alta risoluzione 720 dpi frequenza 25Hz            |
| AHD_1080_30Hz                                  | Video alta risoluzione 1080 dpi frequenza 30Hz           |
| AHD_1080_25Hz                                  | Video alta risoluzione 1080 dpi frequenza 25Hz           |
| Tipologia ingresso video telecamera posteriore | Parametri video ingresso telecamera posteriore           |
| CVSB_NTSC                                      | Video composito NTSC                                     |
| CVBS_PAL                                       | Video composito PAL                                      |
| AHD_720_30Hz                                   | Video alta risoluzione 720 dpi frequenza 30Hz            |
| AHD_720_25Hz                                   | Video alta risoluzione 720 dpi frequenza 25Hz            |
| AHD_1080_30Hz                                  | Video alta risoluzione 1080 dpi frequenza 30Hz           |
| AHD_1080_25Hz                                  | Video alta risoluzione 1080 dpi frequenza 25Hz           |
| TVI_720_30Hz                                   | Video Transport video 720 dpi frequenza 30Hz             |
| TVI_720_25Hz                                   | Video Transport video 720 dpi frequenza 25Hz             |
| TVI_1080_30Hz                                  | Video Transport video 1080 dpi frequenza 30Hz            |
| TVI_1080_25Hz                                  | Video Transport video 1080 dpi frequenza 25Hz            |
| Inversione Aera di parcheggio                  | Aerea di manovra del parcheggio                          |
| On                                             | Area di parcheggio visibile                              |
| Off                                            | Area di parcheggio esclusa non visibile                  |
| Soppressione audio in modalità retromarcia     | Mute dell'aduio della sorgente in Playback               |
| On                                             | Audio sorgente in playback disattina (Mute)              |
| Off                                            | Audio sorgente in playback attiva (Play)                 |
| Linee guida per assistenza al parcheggio       | Linee guida per assistenza al parcheggio                 |
| On                                             | Linee guida attive visibili                              |
| Off                                            | Linee guida disattive, Non visibili                      |
| Attivazione automatica telecamera frontale     | Modalità automatica visione telecamera frontale          |
| On                                             | Visione camera frontale attiva automaticamente           |
| Off                                            | Visione camera frontale disattiva                        |
| Ritardo disattivazione telecamera frontale     | 1                                                        |
| Non chiudere                                   | Visione sempre attiva, uscita manuale tramite tasto Back |
| 5 secondi                                      | Visione attiva per 5 secondi uscita automatica           |
| 10 secondi                                     | Visione attiva per 10 secondi uscita automatica          |
| 15 secondi                                     | Visione attiva per 15 secondi uscita automatica          |
| 20 secondi                                     | Visione attiva per 20 secondi uscita automatica          |
| 30 secondi                                     | Visione attiva per 30 secondi uscita automatica          |

## Generale

Le seguenti impostazioni si riferiscono alle funzioni generali del dispositivo.

#### AUDIO

**\*** 

|                                                | Filtro audio dimensione del file | Se i file selezionati sono più piccoli di xxx kb non verranno riprodotti |  |  |  |
|------------------------------------------------|----------------------------------|--------------------------------------------------------------------------|--|--|--|
|                                                | Senza filtro                     |                                                                          |  |  |  |
|                                                | > 100kb                          |                                                                          |  |  |  |
|                                                | > 300kb                          |                                                                          |  |  |  |
|                                                | > 500kb                          |                                                                          |  |  |  |
|                                                | > 800kb                          |                                                                          |  |  |  |
|                                                | Cicalino                         | Beep audio in funzione al tocco dello schermo                            |  |  |  |
|                                                | On                               | Attivo                                                                   |  |  |  |
|                                                | Off                              | Disattivo (mute)                                                         |  |  |  |
| Collegamento di dispositivi USB, Auto Playback |                                  | Riproduzione Audio in modalità automatica                                |  |  |  |
|                                                | On                               | Attiva all'inserimento della USB nel dispositivo                         |  |  |  |
|                                                | Off                              | Richiede apertura APP dedicata all'audio                                 |  |  |  |

#### RADIO

| Zona radio            | Selettore sintonizzatore radio della nazione |
|-----------------------|----------------------------------------------|
| Stati uniti d'America |                                              |
| Cina                  |                                              |
| Giappone              |                                              |
| Europa                | Impostazione predefinita                     |
| Arabo                 |                                              |
| OIRT                  |                                              |
| Sud America 1         |                                              |
| Sud america 2         |                                              |
| Corea                 |                                              |
| Australia             |                                              |

| COLLEGAMENTO TELEFONO   |                              |                                               |  |  |
|-------------------------|------------------------------|-----------------------------------------------|--|--|
| Applicazione phone link |                              | Compatibilità per connettività al dispositivo |  |  |
|                         | NONE                         | Nessuna                                       |  |  |
|                         | AppleCarPlay                 | Solo Carplay                                  |  |  |
|                         | Android Auto                 | Solo Android Auto                             |  |  |
|                         | Apple CarPlay & Android Auto | Tutte                                         |  |  |

#### NAVIGAZIONE

| Divisione dello schermo di navigazione |                                                    | Divisione dello schermo Navigazione e App audio |  |
|----------------------------------------|----------------------------------------------------|-------------------------------------------------|--|
|                                        | On                                                 | Divisione dello schermo attiva                  |  |
|                                        | Off                                                | Divisione dello schermo disattiva               |  |
|                                        | Posizione di navigazione quando si passa a schermo | o diviso                                        |  |
|                                        | Lato sinistro / Lato superiore                     | Modalità di visione sinistra                    |  |
|                                        | Lato destro / Lato inferiore                       | Modalità di visione destra                      |  |
| Percentuale di navigazione Mix (Audio) |                                                    | Miscelazione audio Navi con App audio           |  |
|                                        | No Mix                                             | Nessuna miscelazione audio                      |  |
|                                        | 10                                                 | 10 % di audio miscelato                         |  |
|                                        | $\downarrow$                                       |                                                 |  |
|                                        | 50                                                 | 50 % di audio miscelato                         |  |
|                                        | $\downarrow$                                       |                                                 |  |
|                                        | 100                                                | 100 % di audio miscelato                        |  |

## Generale

Le seguenti impostazioni si riferiscono alle funzioni generali del dispositivo.

#### PARAMETRO

| USB 0 protocollo |        | Detremina protocollo USB          |  |  |
|------------------|--------|-----------------------------------|--|--|
|                  | USB2.0 | Velocità di trasferimento 480mbts |  |  |
|                  | USB1.0 | Velocità di trsferimento 12 mbts  |  |  |
| USB 1 protocollo |        |                                   |  |  |
|                  | USB2.0 | Velocità di trasferimento 480mbts |  |  |
|                  | USB1.0 | Velocità di trsferimento 12 mbts  |  |  |

#### SCHERMO

| Illuminazione tasti |     | Illuminazione tasti frontali                   |
|---------------------|-----|------------------------------------------------|
|                     | On  | Sempre accesi con il dispositivo in Power On   |
|                     | Off | Accensione tramite servizio illuminazione auto |

#### USER INTREFACE

| UI |    | Motivo grafico interfaccia utente |
|----|----|-----------------------------------|
|    | X5 | Non modificabile dall'utente      |

### Sfondo

♠ 🐼

Il dispositio T1003DAB permette di modificare il fondo grafico con una serie di immagini precaricate nella memoria del prodotto.

- 1. Selezionando la pagina 🛧 (Home) e premere l'icona 🐼 per definiere il fondo desiderato.
- 2. Trascina la barra da destra a sinistra e viceversa per visualizzare i fondi disponibili
- 3. Selezionare il fondo desiderato.
- 4. Confermare la scelta premendo [Seleziona sfondo].

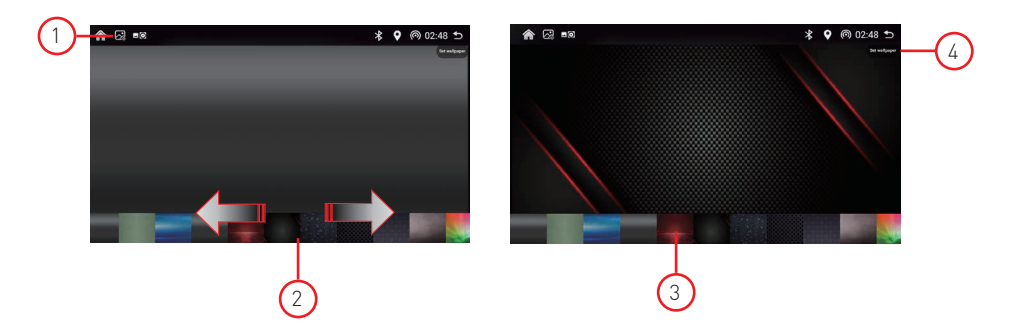

## WiFi

Selezionare "clicca per entrare" per ottenere il Wi-Fi, quindi selezionare i punti di accesso desiderati e inserire la password.

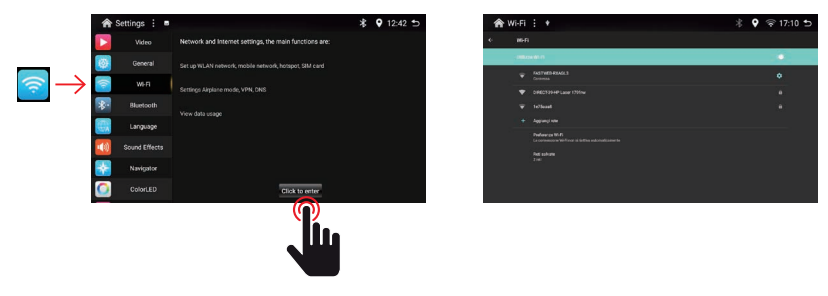

## Bluetooth

Selezionare "clicca per entrare" per accedere all' elenco dei dispositivi Bluetooth che si intende accoppiare al dispositivo.

Selezionare il dispositivo da collegare tramite BT, una richiesta di associazione sarà visualizzata sul dispositivo da associare, conferma l'associazione e lo schermo mostra il collegamento. L'associazione massima è di due dispositivi in contemporanea.

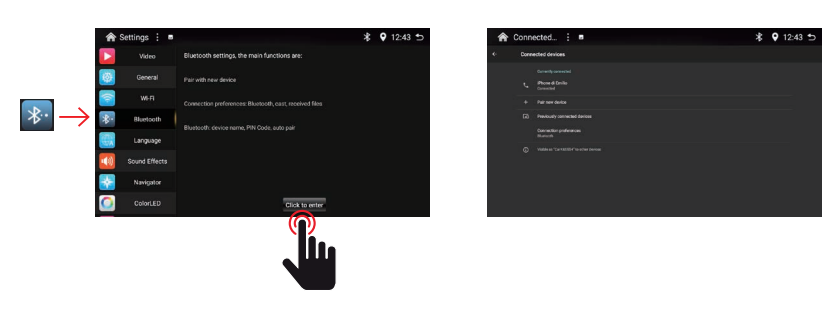

## Lingua

Selezionare la lingua desiderata per visualizzare i testi del menu con la vostra lingua originale. Oltre alle lingue rappresentate è possibile aggiungere ulteriori lingue incluse nel sistema premendo (+) Altro, "Aggiungi una lingua " seleziona la lingua da addizzionare alle restanti.

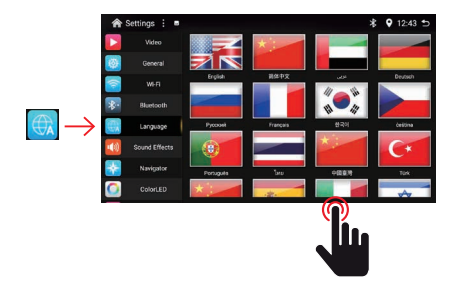

## Livello Volumi

E' possibile modificare il livello audio delle varie sorgenti musicali tra (0) e (+12) per ottimizzare l'equilibrio tra di esse.

Navi

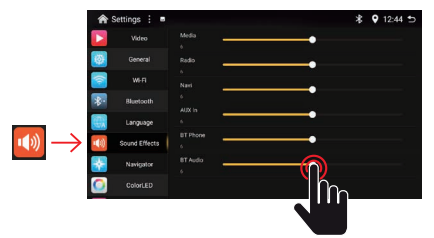

Media (Audio provenienti da supporti USB) Radio (Audio proveninete dal sintonizzatore FM / DAB) (Audio proveninete dal sistema di navigazione) AUX In (Audio proveninete dall'ingresso ausiliario) BT Phone (Audio preveminete dalla convesazione BT) BT Audio (Audio proveniente dallo streaming BT)

## **Navigatore**

E' possibile determinare l'applicazione primaria del sistema di navigazione.

Selezionare tra l'elnco delle applicazioni solo una applicazione relativa al sistema di navigazione.

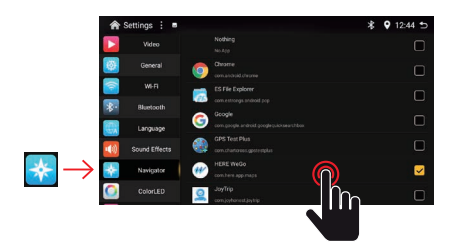

## Illuminazione Tasti

Grazie alla illuminazione RGB è possibile personalizzare a vostro piacere la colorazione dei tasti frontali del dispositivo multimediale.

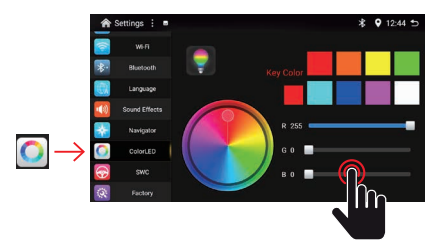

Otto colori di intensita al 100% sono a vostra disposizione premendo direttamente sulle icone colorate.

In alternativa è possibile personalizzare la colorazione e la sua intensità tramite i tre cursori R. G. B.

## SWC

La funzione SWC (Steering Wheel Control) permette di apprendere le funzioni dei comandi al volante delle vetture con protocollo resitivo.

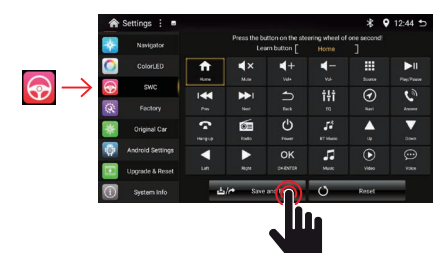

Procedere con un "arreramento" inuziale delle funizioni.

Selezionare la prima funzione che si desidera accoppiare esempio (Home) e premere la funzione corrispondente sul volante della vettura.

Ripetere la procedura per le altre funzioni del volante.

Al termine premere (Salva) per confermare il processo.

## Radio

### EO Radio

Tocca l'icona della radio sull'interfaccia principale per accedere alla modalità radio. È anche possibile toccare l'icona della radio nella pagina dell'applicazione.

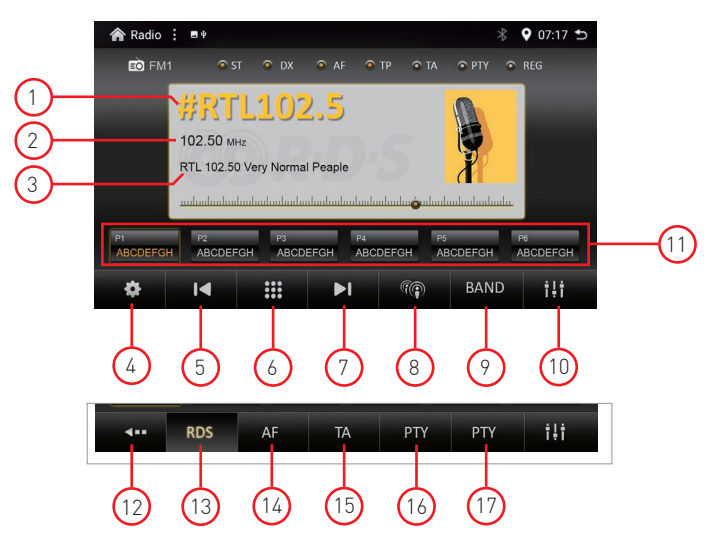

#### 1. Nominativo della stazione

- Qualora i dati RDS sono disponibili è possibile visualizzare il nominatovo della emittente.
- 2. Frequenza della stazione
- Frequenza relativa alla emittente sintonizzata.
- 3. Radio text
- Informazioni radio text trasmesse dalla emittente sintonizzata
- Impostazioni radio Opzioni relative alla funzione RDS.
- Dicerca emittenti precedenti
   Utilizzare l'icona freccia i per cercare la stazione radio precedente.
- Tastiera ricerca frequenze
   Digitare la frequenza della emittente che si desidera sintonizzare.
- Ričerca emittenti sucessive Utilizzare l'icona freccia ►I per cercare la stazione radio successiva.
   Loc/Distante
- Modifica la sensibilità di ricezione del sintonizzatore radio FM
- Ricerca banda Premere Band per selezionare FM1, FM2, FM3 e per AM1, AM2
- Controllo Audio

   † † DSP (accesso alle impostazioni audio del DSP "Digital Sound Processor")

   Preselezioni canali radio
  - Ogni banda può memorizzare fino a 6 canali radio.
  - Il sistema può memorizzare 24 canali radio (18 canali FM e 6 canali AM).
- 12. Ritorno (Back)
  - Uscita dalle impostazioni radio RDS.
- 13. RDS
  - RDS "Radio data system" (On/Off). Attiva o disattova la funzione RDS.
- 14. <u>A</u>F
- Frequenza alternativa (On/Off). Attiva o disattiva la ricerca della frequenza alternativa. **15. TA** 
  - Annuncio del traffico (On/Off). Attiva o disattiva la ricerca
- 16. PTY
- Selezione della lista PTY
- 17. PI

Ricerca PI (On/Off). Attiva in modo automaticola ricerca della emittente corrispondente.

Tocca l'icona del DAB sull'interfaccia principale per accedere alla modalità DAB+. È anche possibile toccare l'icona della DAB nella pagina dell'applicazione.

|              | AB : ■+                                                 | * ♥ 0        | 7:01 🛨 |
|--------------|---------------------------------------------------------|--------------|--------|
|              | 💿 DAB-FM 💿 DAB-DAB                                      | ● TA         | -12    |
| $\frown$     | 9A Eu                                                   | roDAB Italia |        |
| ()<br>2<br>3 | #RTL102.5<br>Pop Music<br>RTL 102.50 Very Normal Peaple |              |        |
| U            | Digital Adalo broad                                     | Olar         |        |
|              | :≡ I <b>⊲</b> ≣i I                                      | <b>⊳ Ç ⊝</b> | i i i  |
|              | 4 5 6 (                                                 | 7 8 9 (      | 10     |

- 1. Nominativo della stazione Nominativo della emittente ricevuta.
- 2. Tipo di programma
  - Tipo di programma ricevuto.
- 3. Radio text
- Informazioni radio text trasmesse dalla emittente sintonizzata

#### 4. Lista Preferiti, Lista canali, DAB Mux

Ricerca delle mittenti per tipologia di ricerca,

- ★ Preferiti (vengono determinati dall'utente tramite spunta con la stella nell'elenco della lista canali)
- 📑 Lista canali (viene mostara la lista completa dei canali ricevuti dopo aver eseguito la scansione)
- 👰 Insieme (vengono mostrate solo le emmittenti contenute nel pacchetto MUX (Multiplex)
- 5. Ricerca emittenti precedenti Utilizzare l'icona freccia I∢ per cercare la stazione DAB precedente.

#### 6. Modalità di ricerca / Preferiti / Lista canali / DAB Mux

Premere in modo sequenziale per determinare la modalità di ricerca, Preferiti, Lista canali, DAB Mux.

#### 7. Ricerca emittenti sucessive

Utilizzare l'icona freccia 🕨 per cercare la stazione DAB successiva.

#### 8. Aggiornamento canali

Permette di aggionare la scansione precedentemente eseguita.

#### 9. Scansione canali

Permette di eseguire la scansione iniziale e sovrascrivere la precedentemente eseguita.

#### 10. Controllo Audio

- **†!†DSP** (accesso alle impostazioni audio del DSP "Digital Sound Processor")

#### 11. Segnale DAB 📶

L'indicatore del segnale DAB mostra il livello del segnale ricevuto in tempo reale.

- **Y**ul Eccellente
- **Y**ul Discreto
- full Buono
- full Basso
- Till Assente

#### 12. Servizio Following

DAB-FM: In mancanza del segnale DAB il sintonizzatore riprodurce il suono dello stesso canale radio tramite la banda FM.

Nota: se il canle radio non è diffusio in FM il sintonizzatore non riproduce nessun suono.

- DAB-DAB: Nel caso di percorrenza tra diverse aree il sinotnizzatore effettua una ricerca altenativa nella banda DAB.
- TA: Annuncio sul traffico. Se presenti l'emittente trasmette le informazioni sul traffico.

## Video

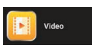

Tocca l'icona Video nell'interfaccia principale. I file video contenuti nei supporti USB saranno riprodotti dopo la selezione della traccia prescelta.

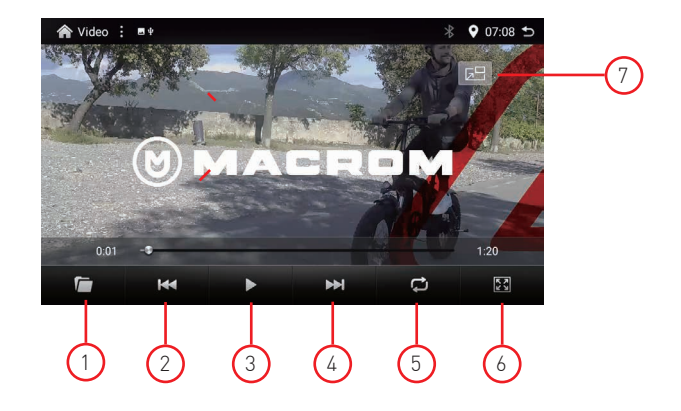

#### 1. Cartella video

La cartella principale contiene tutte le sottocartelle contenenti i file video.

#### 2. Precedente

Premere 🛤 per tornare al video precedente.

#### 3. Riproduci e sospendi

Premere ▶ per avviare la riproduzione o premere per II mettere in pausa il video.

#### 4. Successivo

Premere 🍽 per andare al video successivo.

#### 5. Ripeti tutto / Ripeti 1/ Ripeticcasionale

- 🔁 Ripeti tutto (premere per ripetere i video contenuti nella cartella)
- 🔂 Ripeti 1 (premere per ripetere il video in riproduzione)
- 🕱 A caso (premere per visualizzare un video occasioale)

#### 6. Impostazioni video

- 🖌 🕻 Adatta allo schermo (adatta il video alla dimensione dello schermo)
- 🔀 Schermo intero (adatta la dimensione del video a tutto schermo)
- 🚾 Schermo a 16:9 (adatta il video alla proezione 16:9)
- **Schermo a 4:3** (adatta il video alla proezione 4:3)

#### 7. PIP

- E Picture in Picture (In modalità navigazione è possibile visualizzare i contenuti video sovrapposti alla immagine del navigatore)

## Musica

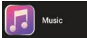

Tocca l'icona Musica nell'interfaccia principale. I file musicali contenuti nei supporti USB saranno riprodotti dopo la selezione della traccia prescelta.

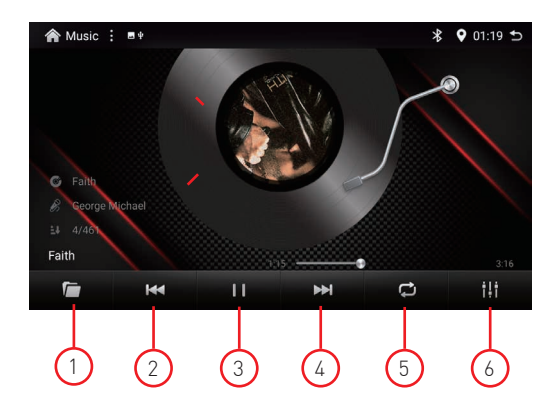

#### 1. Cartella audio

La cartella principale contiene tutte le sottocartelle contenenti i file musicali.

#### 2. Precedente

Premere 🙀 per tornare alla traccia audio precedente.

#### 3. Riproduci e sospendi

Premere ▶ per avviare la riproduzione o premere per II mettere in pausa l'audio.

#### 4. Successivo

Premere 🛏 per andare alla traccia audio successiva.

#### 5. Ripeti tutto / Ripeti 1/ Ripeticcasionale

- 🛱 Ripeti tutto (premere per ripetere i file audio contenuti nella cartella )
- 🔂 Ripeti 1 (premere per ripetere il file audio in riproduzione)
- 🔀 A caso (premere per riprodurre un file audio occasionale)

#### 6. Controllo Audio

- ili DSP (accesso alle impostazioni audio del DSP "Digital Sound Processor")

## Bluetooth

La funzione vivavoce Bluetooth ti consente di chiamare in sicurezza mentre guidi. Tocca l'icona Bluetooth per accedere alle impostazioni Bluetooth.

#### 1. Aggiungi dispositivo

Per attivare la funzione vivavoce BT è necessario abbinare il telefono cellulare all'unità.

- a. Attiva la funzione (Aggiungi dispositivo) per effettuate la ricerda del telefono da assosiciare.
- b. Seleziona dall'elenco il telefono che si desidera abbinare premendo (Toccare per accoppiare).
- c. Conferma l'abbinamento tramite la schermata del telefono.

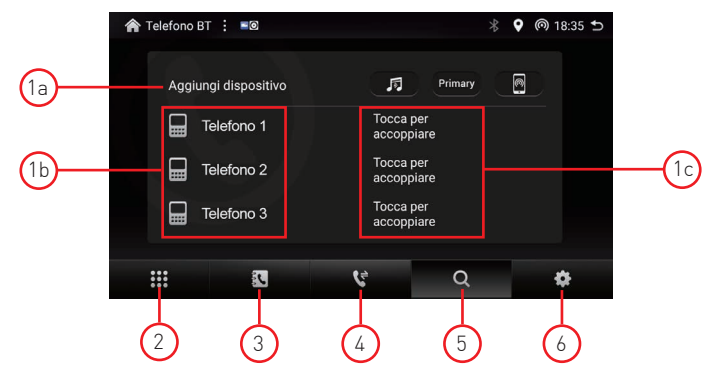

#### 2. Tastiera

Dopo aver stabilito la connessione Bluetooth, l'utente può chiamare direttamente sul telefono o digitare numeri di telefono sul tastierino.

- A: Premere per eliminare il numero errato composto.
- B: Dopo aver composto il numero di telefono, premere per effettuare la chiamata.
- C: Premere per chiudere e abbandonare la telefonata.

#### 3. Rubrica

I contatti possono essere scaricati cellulare all'unità tramite le impostazioni (6).

Premere "Trova contatti" per ricercare un contatto nella rubrica.

#### 4. Cronologia delle chiamate

La cronologia delle chiamate mostra la chiamata in uscita, la chiamata in arrivo e le chiamate persa.

#### 5. Ricerca

Vengono mostrati i telefoni connessi con il dispositivo.

Premete (Aggiungi dispositivo) per associare un nuovo dispositivo.

Premere ( - ) per cancellare un dispositivo associato.

Premere ( Tocca per accoppiare) un nuovo dispositivo.

Nota: la connessione puo essere effettuata con due dispositivi contemporaneamente.

#### 6. Impostazioni

 Bluetooth Nome dispositivo T1003DAB da cercare sul telefono. Nota: all'occorrenza è possibile modificare il nome del dispositivo digitanto sul nome del prodotto e definire il nuovo nominativo.

- Sincronizza rubrica Abilita l'associazione della rubrica del telefono.
- Chiamata tramite app tramite BT: Attivando la funzione in modalità ON, il dispositivo BT consente di conversare con le chiamate in arrivo tramite le applicazioni WeChat e WA.

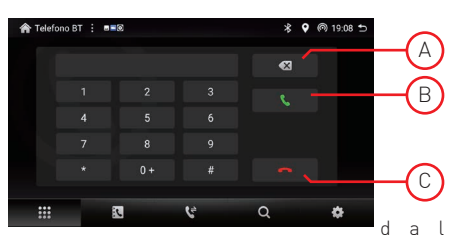

## **Connessione Apple Link**

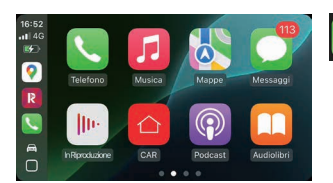

La funzione Apple Link è il modo piu avanzato per collegare un iPhone al tuo sistema multimediale.

L'accesso alle funzioni dello smartphone come le chiamate, musica, messaggistica, navigazione e molte altre applicazioni sono a tua disposizione con l'assistenza vocale di Apple "Siri".

#### Connessione dispositivo

Per attivare la funzione Apple Link premi l'icona sulla Home page e segui i messaggi "pop-up" che compaiono sullo schermo.

- 1. Per avviare Apple Link si prega di abbinare il telefono al Bluetooth premendo (Abbinamento).
- 2. Selezionare il telefono che si desidera collegare al Bluetooth premendo (Tocca per associare).
- Una notifica di richiesta di abbinamento sarà inviata al dispositivo da assosciare.

| 🏫 Telefono BT 🚦 💷    | \$ 🕈 🕅 18:35 🕤          |
|----------------------|-------------------------|
| Aggiungi dispositivo |                         |
| Telefono 1           | Tocca per<br>accoppiare |
| Telefono 2           | Tocca per<br>accoppiare |
| Telefono 3           | Tocca per<br>accoppiare |
|                      | ۳ a 🛉                   |

Conferma l'abbinamento e in seguito consenti l'utilizzo della funzione Carplay. Nota: In modalità wireless è possibile che al primo collegamento sia richiesta una connessione Wi-Fi. Attivare la funzione "Hotspot personale" sul dispositivo Apple e consentire agli altri di accedere.

Entra nelle impostazioni del dispositivo T1003DAB, attiva il WiFi e seleziona la connessione proveniente dal dispositivo Apple. Se richesto inserire la password che avete creato per il collegamento temporaneo.

| A | WHE | : + | 考 💡 🌻 17:10 ち |
|---|-----|-----|---------------|
|   |     |     |               |
|   |     |     |               |
|   |     |     |               |
|   |     |     |               |
|   |     |     |               |
|   |     |     |               |
|   |     |     |               |
|   |     |     |               |
|   |     |     |               |
|   |     |     |               |
|   |     |     |               |

#### Impostazioni telefono (Prima di iniziare)

- 1. Le funzioni di Apple Link potrebbero funzionare in modo diverso rispetto al tuo iPhone Apple.
- 2. Potrebbero essere applicati costi per messaggi e dati quando si utilizza Apple Link.
- Si prega di verificare i costi di utilizzo con il proprio operatore di telefonia mobile.
- 3. Apple Link si basa sulle prestazioni del telefono connesso. Se riscontri problemi di prestazioni:
   Chiudi tutte le app e riavviale di nuovo.
  - Scollegare e ricollegare il telefono tramite il cavo Apple Lightning in dotazione.

Apple utilizza Siri per eseguire molte azioni come effettuare chiamate, inviare messaggi, cercare le destinazioni, punti di interesse (POI) e molte altre funzioni.

La funzione Siri può essere avviata premendo il pulsante Voce sullo schermo o tramite i comandi al volante della vettura se il veicolo è equipaggiato di tasto "Voce".

I comandi vocali sono definiti da Apple, consulta il manuale "Ehi Siri" per il corretto utilizzo delle applicazioni.

NOTA: Assicurati che la funzione vocale Siri sia attiva in posizione ON nel tuo telefono. Consulta il manuale del tuo telefono per attivare la funzione.

#### Requisiti minimi

- Tramite cavo dati USB/Lightning originale
- iPhone 5 o successivi
- iPhone con iOS 7.1 o successivi
- Piano dati rete mobile
- E' possibile che l'applicazione CarPlay del tuo cellulare richieda le autorizzazioni di accesso ai contenuti. Consulta il manuale del tuo telefono per attivare le autorizzazioni.

## **Connessione Android Link**

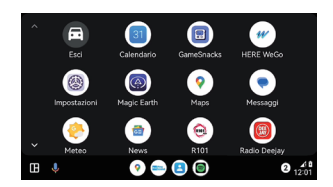

Connessione dispositivo

La funzione Android Link è un metodo per collegare un dispositivo Android al tuo sistema multimediale.

L'accesso alle funzioni dello smartphone come le chiamate, musica, messaggistica, navigazione e molte altre applicazioni sono a tua disposizione con l'assistenza vocale di Google.

Per attivare la funzione Android Link premi l'icona sulla Home page e segui i messaggi "pop-up" che compaiono sullo schermo.

- 1. Per avviare Android Link si prega di abbinare il telefono al Bluetooth premendo (Abbinamento).
- 2. Selezionare il telefono che si desidera collegare al Bluetooth premendo (Tocca per associare).
- Una notifica di richiesta di abbinamento sarà inviata al dispositivo da assosciare.

| 🏫 Telefono BT : 🕫    | \$ 🕈 🍘 18:35 🕤          |
|----------------------|-------------------------|
| Aggiungi dispositivo |                         |
| Telefono 1           | Tocca per<br>accoppiare |
| Telefono 2           | Tocca per<br>accoppiare |
| Telefono 3           | Tocca per<br>accoppiare |
| 12                   | 4 a a                   |

Conferma l'abbinamento e in seguito consenti l'utilizzo della funzione Android Auto. Nota: In modalità wireless è possibile che al primo collegamento sia richiesta una connessione Wi-Fi. Attivare la funzione "Hotspot personale" sul dispositivo Android e consentire agli altri di accedere.

Entra nelle impostazioni del dispositivo T1003DAB, attiva il WiFi e seleziona la connessione proveniente dal dispositivo Android. Se richesto inserire la password che avete creato per il collegamento temporaneo.

| A | WHE | : + | \$ ♀ 후 17:10 与 |
|---|-----|-----|----------------|
|   |     |     |                |
|   |     |     |                |
|   |     |     |                |
|   |     |     |                |
|   |     |     |                |
|   |     |     |                |
|   |     |     |                |
|   |     |     |                |
|   |     |     |                |
|   |     |     |                |
|   |     |     |                |

#### Impostazioni telefono (Prima di iniziare)

- 1. Le funzioni di Android Link potrebbero funzionare in modo diverso rispetto al tuo dispositivo Android.
- 2. Potrebbero essere applicati costi per messaggi e dati quando si utilizza Android Link.
- Si prega di verificare i costi di utilizzo con il proprio operatore di telefonia mobile.
- 3. Android Link si basa sulle prestazioni del telefono connesso. Se riscontri problemi di prestazioni:
- Chiudi tutte le app e riavviale di nuovo oppure scollega e ricollega il telefono.
- Si consiglia di utilizzare il cavo USB originale fornito con il telefono.

Android utilizza il sistema di riconoscimento vocale di Google per eseguire molte azioni come effettuare chiamate, inviare messaggi, cercare le destinazioni, punti di interesse (POI) e molte altre funzioni. La funzione vocale può essere avviata premendo il pulsante 🌩 sullo schermo o tramite i comandi al volante della vettura se il veicolo è equipaggiato di tasto "Voce".

I comandi vocali sono definiti da Google, consulta il manuale "Ok Google" per il corretto utilizzo delle applicazioni.

NOTA: Assicurati che la funzione vocale di Google si attiva in posizione ON nel tuo telefono. Consulta il manuale del tuo telefono per attivare la funzione.

#### Requisiti minimi

- Cavo dati USB originale
- Telefono Android compatibile con OS 5.0 o versioni successive
- Piano dati rete mobile
- Download dell'app Android Auto dal Google Play Store
- Android Auto deve essere disponibile nel tuo paese o regione.

E' possibile che l'applicazione Android Auto del tuo cellulare richieda le autorizzazioni di accesso ai contenuti. Consulta il manuale del tuo telefono per attivare le autorizzazioni.

## Bluetooth

#### Nuona connessione Per connettere un nuovo dispositivo mobile accedere con l'app Connections presente nel

Connection

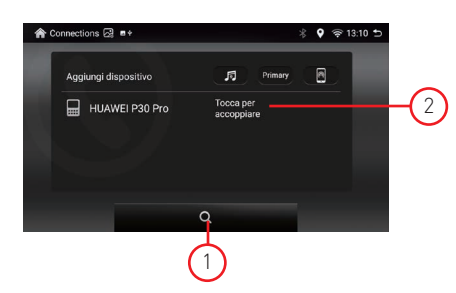

menu principale.

- 1. Premere la lente per effettuare una nuova ricerca dei dispositivi.
- Seleziona il telefono desiderato e premi "Tocca per accoppiare" Conferma la selezione tramite il tuo telefono

Nota:

per disaccoppiare un dispositivo, premi (-) accanto al nome del dispostivo assiciato.

## Musica via Bluetooth

#### Audio Streaming A2DP

BT Music

L'utente può riprodurre la musica dal telefono cellulare e trasferirla al sistema audio del veicolo tramite bluetooth.

NOTA: a causa della compatibilità Bluetooth, il dispositivo connesso potrebbe non supportare tutte le funzionalità o tutti i modelli di telefono.

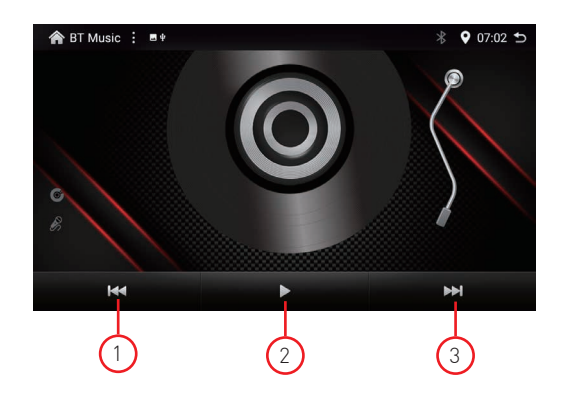

#### 1. Precedente

Premere 🛤 per tornare alla traccia audio precedente.

#### 2. Riproduci e sospendi

Premere **>** per avviare la riproduzione o premere per **||** mettere in pausa il video.

#### 3. Successivo

Premere 🍽 per andare alla traccia audio successiva.

#### EQ (Equalizzatore)

La funzione EQ ti permette di selezionare le curve di equalizzazione del sistemo o di personalizzare a vostro piacere utilizzando le preselezioni utente.

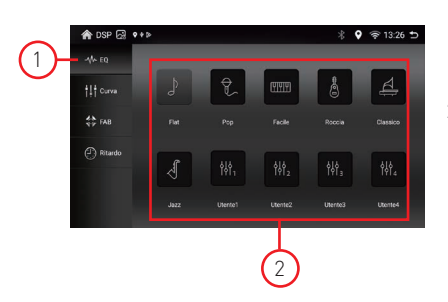

1. FQ

Premere EQ per accedere alle preselezioni.

 Preselezioni
 Premere la preselezione desiderata oppure
 personalizzare la curva tramite Utente da 1 a 4.

#### Curva

La funzione ti permette modificare l'equalizzazione della banda audio in frequenza, in ampiezza e largherra del Q di intervento della curva di equalizzazione.

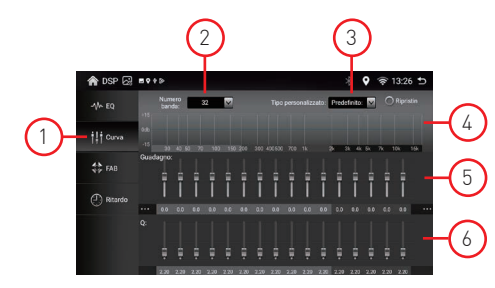

- 1. Curva Premere Curva per accedere alle preselezioni.
- 2. Numero bande E' possibile determinare il numero delle bande da 3 - 16 - 32- 48 - 64
- 3. Tipo personalizzato Premette di selezionare la preselozione Personalizzata tra 1a e 4.

4. Curva di risposta

Permette di visualizzare in tempo reale le modifche delle impostazioni audio definite tramite i cursori di equalizzazione.

- Guadagno Permette di modificare il livello di guadagno tra -8 e +8 dB per ogni singala banda predefinita in precedenza.
- 6. Q (Quality factor)

E' possibile determinare la largherzza di intervento della campanatura audio per ogni singola banda tra 0.40 e 16.30.

Minore è il valore di Q, (0.40) maggiore è l'ampiezza della campanatura audio.

Maggiore è il valore di Q, (16.30) minore è l'ampiezza della campanatura audio.

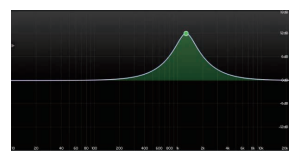

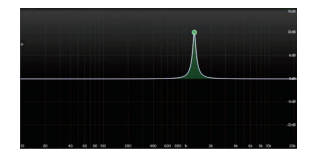

#### FAB

La funzione FAB vi permette di modificare il punto di ascolto tra anteriore, posteriore, destro e sinistro, attivare il subwoofer e la compensazione del suono.

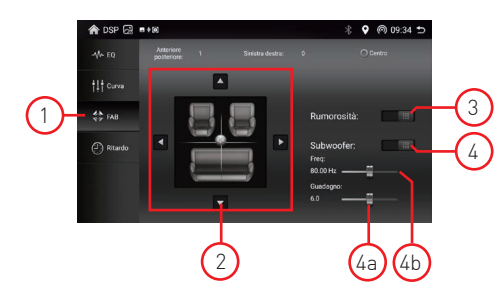

1. FAB

Premere per accedere alle impostazione audio del sistema.

2. FAB

Tramite i cursoni ▲, ♥, ▶, ◀ è possibile determianre il livello audio dei vari canali Anteriore, Posteriore, Destro e Sinistro.

3. Loudness Premere per ottenere una compensazione del suono

4. Subwoofer

Premere per attivare le funzioni del subwoofer:

- a. Il livello audio della uscita è regolabile da 0dB a +12dB.
- b. La frequenza di taglio passa basso modificabile da 25Hz a 250Hz.

#### Ritardo

La funzione permette di modificare l'allineamento temporale (ritardo del suono) per ogni singolo canale

Utilizza la regolazione della spaziatura anteriore-posteriore dei singoli altoparlanti in modo che l'uscita audio sia simultanea.

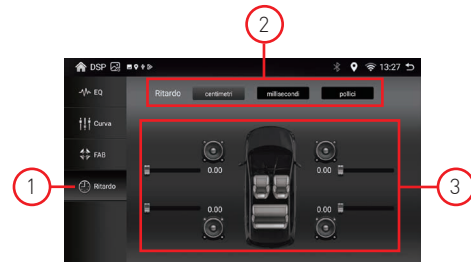

- Ritardo Premere Ritardo a per accedere alle impostazioni di lineamento temporale.
- Unità di misura
   E' possibile determinare l'unità di misura desiderata per le impostazioni di allineamento temporale.
  - Centimetri: regolazione tra 0 e 340 centimetri
  - Millesecondi: regolazione tra 0 e 10 millisecondi
     Pollici:
    - regolazione tra 0 e 133.86 pollici

#### 3. Cursori

Selezionare l'altoparlante/i al quale/i si desidera applicare l'allineamento temportale.

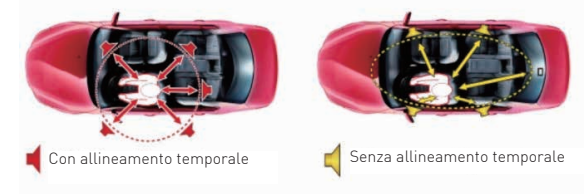

## Panoramica connessione

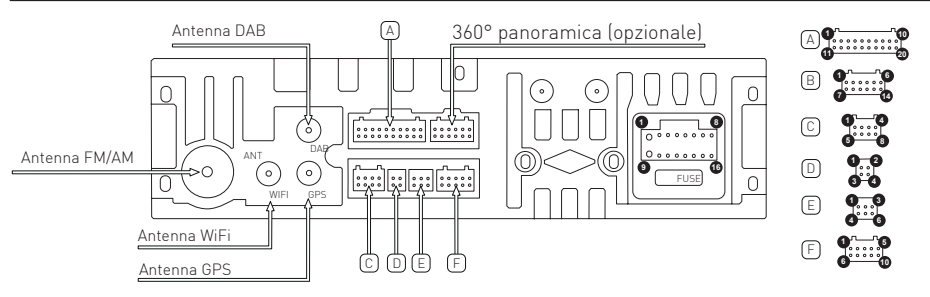

#### CONNETTORE DI ALIMENTAZIONE

| 1 | GND (Massa telaio)                              | 9  | BATT 12V (Terminale positivo della batteria)     |
|---|-------------------------------------------------|----|--------------------------------------------------|
| 2 | Acc (Accensione +12V)                           | 10 | ILL (Illuminazione)                              |
| 3 | Retromarcia                                     | 11 | Key 2 (Controllo comandi al volante)             |
| 4 | Key 1 (Controllo comandi al volante)            | 12 | ANT-Cont (Uscita positiva +12V antenna)          |
| 5 | FR - (Altoparlanti anteriori destri negativi)   | 13 | RL - (Altoparlanti posteriori sinistri negativi) |
| 6 | FR + (Altoparlanti anteriori destri positivi)   | 14 | RL + (Altoparlanti posteriori sinistri positivi) |
| 7 | FL - (Altoparlanti anteriori sinistri negativi) | 15 | RR - (Altoparlanti posteriori destri negativi)   |
| 8 | FL+ (Altoparlanti anteriori sinistri positivi)  | 16 | RR + (Altoparlanti posteriori destri positivi)   |

#### CONNETTORE A

| 1       AMP [Uscita +12V accensione amplificatore]       11       GND - (Negativo)         2       AUX-R [Ingresso Audio destro]       12       RCA-FL [Uscita audio anteriore sinistra]         3       AUX-L [Ingresso Audio sinistro]       13       RCA-FR [Uscita audio anteriore destra]         4       SIM [Non disponibile]       14       GND - (Negativo)         5       SIM (Non disponibile]       15       GND - (Negativo)         6       SIM (Non disponibile]       16       GND - (Negativo)         7       SIM (Non disponibile)       17       NC (Non disponibile)         8       SIM (Non disponibile)       18       SUB (Uscita audio subwoofer) |    |                                             |    |                                          |
|----------------------------------------------------------------------------------------------------|----|---------------------------------------------|----|------------------------------------------|
| 2       AUX-R [Ingresso Audio destro]       12       RCA-FL [Uscita audio anteriore sinistra]         3       AUX-L [Ingresso Audio sinistro]       13       RCA-FR [Uscita audio anteriore destra]         4       SIM [Non disponibile]       14       GND - [Negativo]         5       SIM [Non disponibile]       15       GND - [Negativo]         6       SIM [Non disponibile]       16       GND - [Negativo]         7       SIM [Non disponibile]       17       NC [Non disponibile]         8       SIM [Non disponibile]       18       SUB [Uscita audio subwoofer]                                                                                            | 1  | AMP (Uscita +12V accensione amplificatore)  | 11 | GND - (Negativo)                         |
| 3       AUX-L (Ingresso Audio sinistro)       13       RCA-FR (Uscita audio anteriore destra)         4       SIM (Non disponibile)       14       GND - (Negativo)         5       SIM (Non disponibile)       15       GND - (Negativo)         6       SIM (Non disponibile)       16       GND - (Negativo)         7       SIM (Non disponibile)       17       NC (Non disponibile)         8       SIM (Non disponibile)       18       SUB (Uscita audio subwoofer)                                                                                                    | 2  | AUX-R (Ingresso Audio destro)               | 12 | RCA-FL (Uscita audio anteriore sinistra) |
| 4     SIM (Non disponibile)     14     GND - (Negativo)       5     SIM (Non disponibile)     15     GND - (Negativo)       6     SIM (Non disponibile)     16     GND - (Negativo)       7     SIM (Non disponibile)     17     NC (Non disponibile)       8     SIM (Non disponibile)     18     SUB (Uscita audio subwoofer)                                                                                                    | 3  | AUX-L (Ingresso Audio sinistro)             | 13 | RCA-FR (Uscita audio anteriore destra)   |
| 5     SIM (Non disponibile)     15     GND - (Negativo)       6     SIM (Non disponibile)     16     GND - (Negativo)       7     SIM (Non disponibile)     17     NC (Non disponibile)       8     SIM (Non disponibile)     18     SUB (Uscita audio subwoofer)                                                                                                    | 4  | SIM (Non disponibile)                       | 14 | GND - (Negativo)                         |
| 6     SIM (Non disponibile)     16     GND - (Negativo)       7     SIM (Non disponibile)     17     NC (Non disponibile)       8     SIM (Non disponibile)     18     SUB (Uscita audio subwoofer)                                                                                                    | 5  | SIM (Non disponibile)                       | 15 | GND - (Negativo)                         |
| 7     SIM (Non disponibile)     17     NC (Non disponibile)       8     SIM (Non disponibile)     18     SUB (Uscita audio subwoofer)                                                                                                    | 6  | SIM (Non disponibile)                       | 16 | GND - (Negativo)                         |
| 8 SIM (Non disponibile) 18 SUB (Uscita audio subwoofer)                                                                                                    | 7  | SIM (Non disponibile)                       | 17 | NC (Non disponibile)                     |
|                                                                                                    | 8  | SIM (Non disponibile)                       | 18 | SUB (Uscita audio subwoofer)             |
| 9 F-CAM (Ingresso video telecamera anteriore) 19 AUX-V (Ingresso video ausiliario)                                                                                                    | 9  | F-CAM (Ingresso video telecamera anteriore) | 19 | AUX-V (Ingresso video ausiliario)        |
| 10     MIC - (Ingresso negativo microfono)     20     MIC + (Ingresso positivo microfono)                                                                                                    | 10 | MIC - (Ingresso negativo microfono)         | 20 | MIC + (Ingresso positivo microfono)      |

#### CONNETTORE C

| 1 | GND - (Negativo)                        | 5 | NC (Non disponibile)                      |
|---|-----------------------------------------|---|-------------------------------------------|
| 2 | RCA-RR (Uscita audio posteriore destra) | 6 | RCA-RL (Uscita audio posteriore sinistra) |
| 3 | SPDIF                                   | 7 | GND - (Negativo)                          |
| 4 | CAN-TX                                  | 8 | CAN-RX                                    |

#### CONNETTORE D

| 1 | USB (1) +5 V     | 3 | USB-DP1 (Dati positivi) |
|---|------------------|---|-------------------------|
| 4 | GND - (Negativo) | 4 | USB-DN1 (Dati negativi) |

#### CONNETTORE E

| 1 | USB (2) +5 V            | 4 | OTGPP                   |
|---|-------------------------|---|-------------------------|
| 2 | GND - (Negativo)        | 5 | OTGPP                   |
| 3 | USB-DP2 (Dati positivi) | 6 | USB-DN2 (Dati negativi) |

#### CONNETTORE F

| 1 | TX                                     | 6  | NC (Non disponibile)                          |
|---|----------------------------------------|----|-----------------------------------------------|
| 2 | RX                                     | 7  | GND - (Negativo)                              |
| 3 | IR                                     | 8  | CAM-IN (Ingresso video telecamera posteriore) |
| 4 | P14                                    | 9  | GND - (Negative)                              |
| 5 | Parking (Consenso parcheggio negativo) | 10 | Antenna WiFi - BT                             |

## Specifiche

| Generale                                                  |                    |
|-----------------------------------------------------------|--------------------|
| Tensione di alimentazione di riferimento                  | 12V                |
| Intervallo di tensione operativa                          |                    |
| Max. Corrente operativa                                   |                    |
| Polo negativo della batteria del sistema di messa a terra |                    |
| FM                                                        |                    |
| Rapporto rumore segnale                                   | ≥55dB              |
| Sensibilità del rumore residuo (S / N = 30dB)             | ≤10dBµV            |
| Risposta in frequenza (± 3dB)                             |                    |
| Stazione in cerca di livello                              | 23 ± 3dBµV         |
| Distorsione                                               | ≤ 1,0%             |
| Separazione stereo (1KHz)                                 | ≥25dB              |
| Impedenza dell'antenna                                    | 75Ω                |
| Gamma di frequenza                                        |                    |
| AM                                                        |                    |
| Sensibilità del rumore residuo (S / N = 20dB)             | ≤28dBµV            |
| Selettività (± 9 KHz)                                     | ≥50 dB             |
| Intervallo di frequenza                                   |                    |
| DAB                                                       |                    |
| Sensibilità rumore residua (RF=72dBM)                     |                    |
| Separazione stereo (1KHz)                                 | ≥55dB              |
| Frequenza                                                 | 174 /240MHz        |
| BT                                                        |                    |
| Frequenza                                                 | 2,402 - 2,480 GHz  |
| Potenza EIRP                                              | 5,44 dBm           |
| Potenza di uscita                                         |                    |
| Risposta in frequenza (± 3dB)                             | 50Hz ~ 16KHz       |
| Potenza massima in uscita                                 |                    |
| Impedenza di carico                                       | 4Ω                 |
| AUX IN                                                    |                    |
| Distorsione                                               | ≤0,5%              |
| Risposta in frequenza (± 3dB)                             | 50Hz ~ 20KHz       |
| Livello di ingresso audio                                 | 0,5Vrms            |
| Audio                                                     |                    |
| Impedenza di uscita audio                                 | 100Ω               |
| Audio Output Level                                        | 2Vrms (Max)        |
| Video                                                     |                    |
| Livello di ingresso video normale (CVBS)                  | 1,0 ± 0,2 V        |
| Impedenza di ingresso video                               | 75Ω                |
| Ambiente                                                  |                    |
| Temperatura di esercizio                                  | -20 ° C ~ + 70 ° C |
| Temperatura di conservazione                              | -30 ° C ~ + 80 ° C |
| Umidità operativa                                         |                    |
| Conservazione dell'umidità                                |                    |

# CE

Il fabbricante GMA ITALIA s.r.l. dichiara che il tipo di apparecchiatura radio – Monitor Multimediale modello, T1003DAB marchio Macrom - è conforme alla Direttiva 2014/53/UE.

Il testo completo della Dichiarazione di Conformità UE è disponibile al seguente indirizzo Internet: www.macrom.it, oppure presso GMA ITALIA s.r.l. - Via G. Di Vittorio, 7/33 Rho - 20017 (MI) Italia

Prodotto in Cina da GMA ITALIA s.r.l. - Via G. Di Vittorio, 7/33 Rho - 20017 (MI) Italia

## Informazioni agli utenti di apparecchiature domestiche

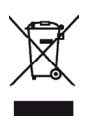

Ai sensi del Decreto Legislativo N° 49 del 14 Marzo 2014 "Attuazione della Direttiva 2012/19/UE sui rifiuti di apparecchiature elettriche ed elettroniche (RAEE)".

Il simbolo del cassonetto barrato riportato sull'apparecchiatura indica che il prodotto alla fine della propria vita utile deve essere raccolto separatamente dagli altri rifiuti.

L'utente dovrà, pertanto, conferire l'apparecchiatura integra dei componenti essenziali giunta a fine vita agli idonei centri di raccolta differenziata dei rifiuti elettronici ed elettrotecnici, oppure riconsegnarla al rivenditore al momento dell'acquisto di nuova apparecchiatura di tipo equivalente, in ragione di uno a uno, oppure 1 a zero per le apparecchiature aventi lato maggiore inferiore a 25 CM. L'adeguata raccolta differenziata per l'avvio successivo dell'apparecchiatura dimessa al riciclaggio, al trattamento e allo smaltimento ambientale compatibile contribuisce ad evitare possibili effetti negativi sull'ambiente e sulla salute e favorisce il riciclo dei materiali di cui è composta l'apparecchiatura.

Lo smaltimento abusivo del prodotto da parte dell'utente comporta l'applicazione delle sanzioni amministrative di cui al D.Lgs n. Decreto Legislativo N° 49 del 14 Marzo 2014.

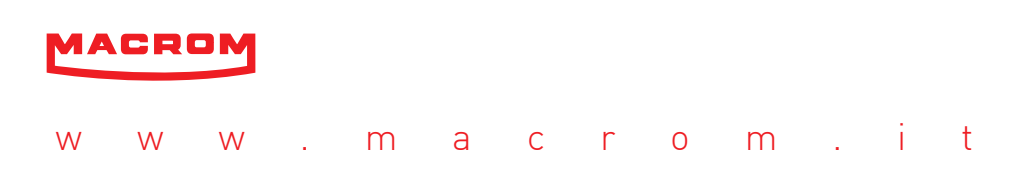